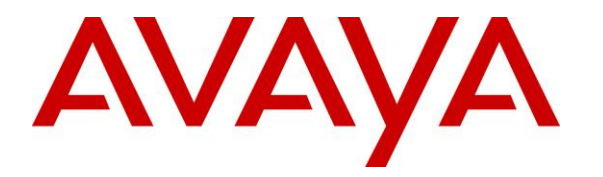

Avaya Solution & Interoperability Test Lab

## Application Notes for ASAPP Voice Desk 2.2 with Avaya Session Border Controller for Enterprise 8.1 and Avaya Aura® Application Enablement Services 8.1 – Issue 1.0

### Abstract

These Application Notes describe the configuration steps required for ASAPP Voice Desk 2.2 with Avaya Session Border Controller for Enterprise 8.1 and Avaya Aura® Application Enablement Services 8.1.

ASAPP Voice Desk is an audio transcription solution that uses the Java Telephony Application Programming Interface from Avaya Aura® Application Enablement Services to monitor skill groups and agent stations, and the SIP-based Media Recording interface from Avaya Session Border Controller for Enterprise to capture media for calls between agents and the PSTN. The captured media are transcribed in real time by ASAPP Voice Desk and displayed on the agent desktop.

Readers should pay attention to **Section 2**, in particular the scope of testing as outlined in **Section 2.1** as well as any observations noted in **Section 2.2**, to ensure that their own use cases are adequately covered by this scope and results.

Information in these Application Notes has been obtained through DevConnect compliance testing and additional technical discussions. Testing was conducted via the DevConnect Program at the Avaya Solution and Interoperability Test Lab.

## 1. Introduction

These Application Notes describe the configuration steps required for ASAPP Voice Desk 2.2 (ASAPP) with Avaya Session Border Controller for Enterprise (SBCE) 8.1 and Avaya Aura® Application Enablement Services 8.1.

ASAPP is an audio transcription solution that uses the Java Telephony Application Programming Interface (JTAPI) from Application Enablement Services to monitor skill groups and agent stations on Avaya Aura® Communication Manager, and the SIP-based Media Recording (SIPREC) interface from SBCE to capture media for calls between agents and the PSTN. The captured media are transcribed in real time and displayed on the agent desktop connected to ASAPP Voice Desk via an Internet browser.

The ASAPP solution is a cloud offering that consists of multiple servers hosted by Amazon Web Services (AWS). In the compliance testing, the ASAPP solution resided on AWS and connected to the Avaya products via a VPN connection. The CTI Adapter server component of the ASAPP solution is responsible for JTAPI connection with Application Enablement Services and contains the Avaya JTAPI Windows Client. The Media Gateway Proxies server component of the solution is responsible for SIPREC connection with SBCE.

When there is an active inbound ACD call at the monitored agent station, ASAPP is informed of the call via JTAPI events and starts the transcription with captured media from the SIPREC interface. The JTAPI events are also used to determine when to stop the transcription.

JTAPI is a client-side interface to the Telephony Services Application Programming Interface (TSAPI) on Application Enablement Services. As such, these Application Notes will describe the required configurations for creation and connectivity to the TSAPI service.

## 2. General Test Approach and Test Results

The feature test cases were performed both automatically and manually. Upon start of the ASAPP application, the application automatically established JTAPI connection with Application Enablement Services and requested device monitoring.

For the manual part of testing, each call was handled manually at the agent.

The serviceability test cases were performed manually by disconnecting/reconnecting the VPN connection to ASAPP.

DevConnect Compliance Testing is conducted jointly by Avaya and DevConnect members. The jointly-defined test plan focuses on exercising APIs and/or standards-based interfaces pertinent to the interoperability of the tested products and their functionalities. DevConnect Compliance Testing is not intended to substitute full product performance or feature testing performed by DevConnect members, nor is it to be construed as an endorsement by Avaya of the suitability or completeness of a DevConnect member's solution.

Avaya recommends our customers implement Avaya solutions using appropriate security and encryption capabilities enabled by our products. The testing referenced in these DevConnect Application Notes included the enablement of supported encryption capabilities in the Avaya products. Readers should consult the appropriate Avaya product documentation for further information regarding security and encryption capabilities supported by those Avaya products.

Support for these security and encryption capabilities in any non-Avaya solution component is the responsibility of each individual vendor. Readers should consult the appropriate vendor-supplied product documentation for more information regarding those products.

For the testing associated with these Application Notes, the interfaces between ASAPP and Avaya products included encrypted JTAPI and non-encrypted SIPREC, as requested by ASAPP.

### 2.1. Interoperability Compliance Testing

The interoperability compliance test included feature and serviceability testing. The feature testing focused on verifying the following on ASAPP:

- Use of JTAPI/TSAPI in areas of event notification and value queries.
- Use of SIPREC to capture media from SBCE.
- Proper transcription for call scenarios involving agent drop, customer drop, hold, resume, simultaneous calls, long duration, multiple agents, transfer, and conference.

The serviceability testing focused on verifying the ability of ASAPP to recover from adverse conditions, such as disconnecting and reconnecting the VPN connection to ASAPP.

| TLT; Reviewed: |
|----------------|
| SPOC 3/3/2022  |

### 2.2. Test Results

All test cases were executed and verified. The following were observations on ASAPP from the compliance testing.

- The current ASAPP release only transcribes inbound ACD calls and only supports H.323 agents. In addition, agents are required to use the Avaya Agent for Desktop softphone application. The Avaya Agent for Desktop softphone application in H.323 mode was used in the compliance testing.
- Two-way conversation as part of an internal call is not transcribed by nature of SIPREC integration.
- Three-way conversation as part of conference scenarios is not transcribed by ASAPP per design.
- In the conference scenarios, after PSTN drops from the call, should the conference-from agent drop next then the transcription can move to the conference-to agent as the last remaining agent on the call.
- By design, SBCE does not support codec negotiation with Call Recording Servers such as ASAPP, however, ASAPP will always select G.711 over G.729 when appears in the codec list and therefore can lead to codec incompatibility and result in no transcription. The workaround is to configure the relevant G.711 variant as the only codec on the codec set used by agent stations as required by ASAPP.
- ASAPP requires all transfer-to and conference-to destinations to be monitored including supervisors.
- As part of ASAPP deployment, the ASAPP Solutions Architects need to observe and configure SDP naming to reflect the order of audio streams from the SBCE in the customer network. In the compliance testing, the party labeling in the initial transcriptions were reversed. After updating the configuration for audio stream order on ASAPP, party labeling in subsequent transcriptions were corrected.
- Disrupted calls such as abandoned calls by PSTN while ringing at agent can stay on the tab of an agent browser and get cleared by the auto-end service after 24 hours. This did not have an adverse impact on transcription for subsequent calls with creation of new tabs.

### 2.3. Support

Technical support on ASAPP can be obtained through the following:

- **Phone :** +1 (212) 658-0990
- Email: <u>info@asapp.com</u>

# 3. Reference Configuration

The configuration used for the compliance testing is shown in **Figure 1**. The detailed administration of connectivity between Communication Manager, Application Enablement Services, Session Manager, SBCE, and of call center devices are not the focus of these Application Notes and will not be described.

In the compliance testing, ASAPP monitored the skill groups and agent stations shown in the table below.

| Device Type   | Extension    |
|---------------|--------------|
| Skill Group   | 61001, 61002 |
| Agent Station | 65001, 65002 |
| Agent ID      | 65881, 65882 |

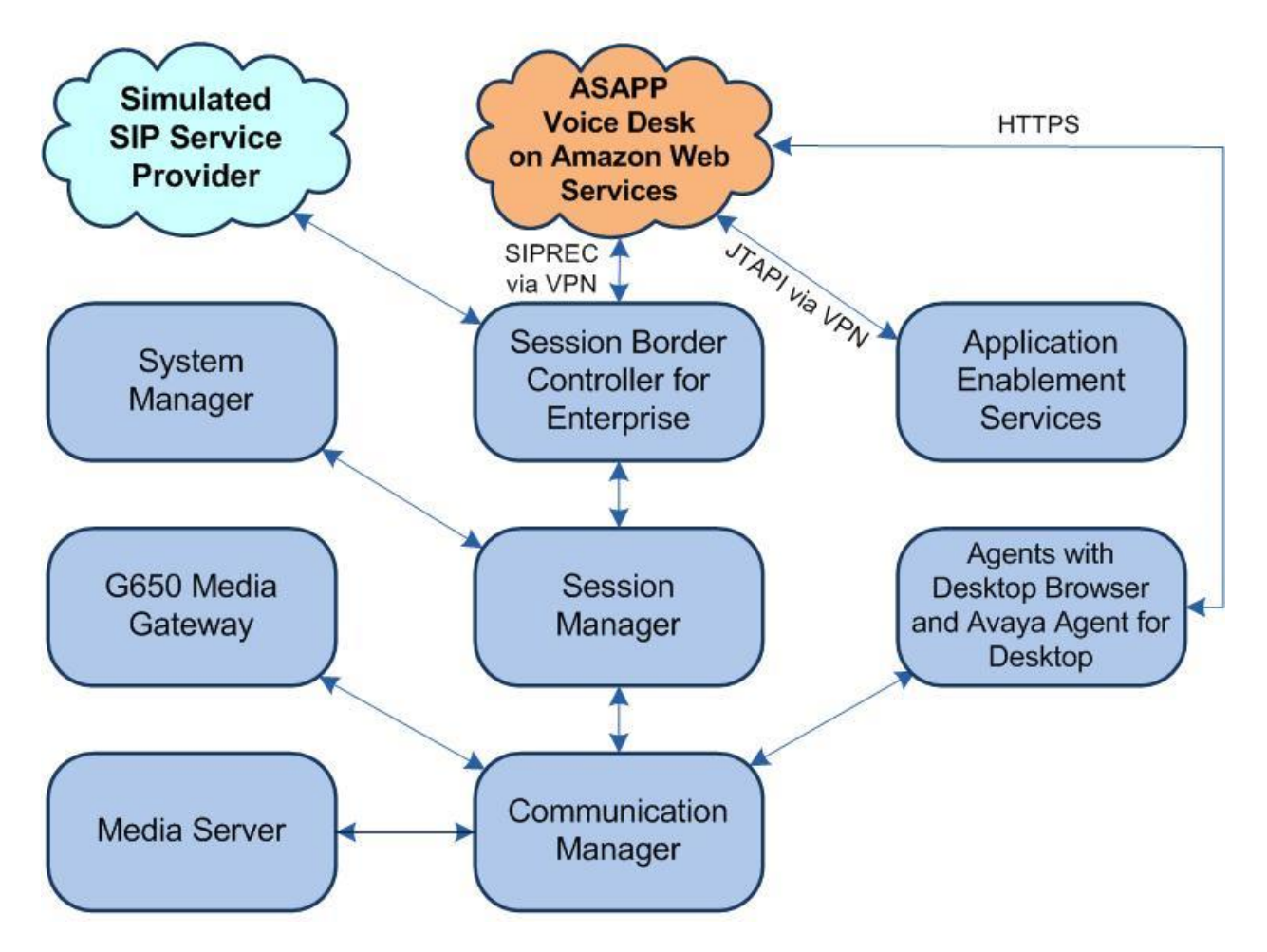

**Figure 1: Compliance Testing Configuration** 

Solution & Interoperability Test Lab Application Notes ©2022 Avaya Inc. All Rights Reserved.

## 4. Equipment and Software Validated

The following equipment and software were used for the sample configuration provided:

| Equipment/Software                                                                                                    | Release/Version                                 |
|----------------------------------------------------------------------------------------------------|-------------------------------------------------|
| Avaya Aura® Communication Manager in                                                                                         | 8.1.3                                           |
| Virtual Environment                                                                                                    | (8.1.3.0.1.890.26685)                           |
| Avaya G650 Media Gateway                                                                                                    | NA                                              |
| Avaya Aura® Media Server in                                                                                                  | 8.0                                             |
| Virtual Environment                                                                                                    | (8.0.2.138)                                     |
| Avaya Aura® Application Enablement Services in Virtual Environment                                                           | 8.1.3<br>(8.1.3.0.0.25-0)                       |
| Avaya Aura® Session Manager in                                                                                               | 8.1.3                                           |
| Virtual Environment                                                                                                    | (8.1.3.0.813014)                                |
| Avaya Aura® System Manager in                                                                                                | 8.1.3                                           |
| Virtual Environment                                                                                                    | (8.1.3.0.1012091)                               |
| Avaya Session Border Controller for Enterprise in                                                                            | 8.1.2                                           |
| Virtual Environment                                                                                                    | (8.1.2.0-31-19809)                              |
| Avaya Agent for Desktop (H.323)                                                                                              | 2.0.6.0.10                                      |
| <ul> <li>ASAPP Voice Desk</li> <li>CTI Adapter</li> <li>Avaya JTAPI Windows Client</li> <li>Media Gateway Proxies</li> </ul> | 2.2<br>2021-08-b36f736<br>8.1.3.0.0.25<br>2.0.4 |

## 5. Configure Avaya Aura® Communication Manager

This section provides the procedures for configuring Communication Manager. The procedures include the following areas:

- Verify license
- Administer CTI link
- Administer system parameters features
- Administer SIP trunk group
- Administer IP codec set

## 5.1. Verify License

Log into the System Access Terminal to verify that the Communication Manager license has proper permissions for features illustrated in these Application Notes. Use the "**display systemparameters customer-options**" command to verify that the **Computer Telephony Adjunct Links** customer option is set to "**y**" on **Page 4**. If this option is not set to "**y**", then contact the Avaya sales team or business partner for a proper license file.

```
display system-parameters customer-options<br/>OPTIONAL FEATURESPage4 of12Abbreviated Dialing Enhanced List? y<br/>Access Security Gateway (ASG)? n<br/>Analog Trunk Incoming Call ID? yAudible Message Waiting? y<br/>Authorization Codes? yA/D Grp/Sys List Dialing Start at 01? y<br/>Answer Supervision by Call Classifier? y<br/>ARS/AAR Partitioning? yCAS Branch? n<br/>CAS Main? nARS/AAR Partitioning? y<br/>ARS/AAR Dialing without FAC? y<br/>ASAI Link Core Capabilities? yComputer Telephony Adjunct Links? y<br/>DCS (Basic)? y<br/>DCS with Rerouting? y
```

## 5.2. Administer CTI Link

Add a CTI link using the "**add cti-link n**" command, where "**n**" is an available CTI link number. Enter an available extension number in the **Extension** field. Note that the CTI link number and extension number may vary.

Enter "**ADJ-IP**" in the **Type** field, and a descriptive name in the **Name** field. Default values may be used in the remaining fields.

```
add cti-link 1 Page 1 of 3

CTI LINK

CTI Link: 1

Extension: 60111

Type: ADJ-IP

COR: 1

Name: AES CTI Link

Unicode Name? n
```

Solution & Interoperability Test Lab Application Notes ©2022 Avaya Inc. All Rights Reserved. 7 of 41 ASAPP-SBCE81

#### 5.3. Administer System Parameters Features

Log into the System Access Terminal. Use the "change system-parameters features" command to enable Create Universal Call ID (UCID), which is located on Page 5. For UCID Network Node ID, enter an available node ID.

```
change system-parameters features
                                                               Page
                                                                      5 of 19
                        FEATURE-RELATED SYSTEM PARAMETERS
SYSTEM PRINTER PARAMETERS
 Endpoint:
                        Lines Per Page: 60
SYSTEM-WIDE PARAMETERS
                                     Switch Name:
           Emergency Extension Forwarding (min): 10
         Enable Inter-Gateway Alternate Routing? n
Enable Dial Plan Transparency in Survivable Mode? n
                             COR to Use for DPT: station
               EC500 Routing in Survivable Mode: dpt-then-ec500
MALICIOUS CALL TRACE PARAMETERS
              Apply MCT Warning Tone? n
                                          MCT Voice Recorder Trunk Group:
     Delay Sending RELease (seconds): 0
SEND ALL CALLS OPTIONS
    Send All Calls Applies to: station
                                          Auto Inspect on Send All Calls? n
             Preserve previous AUX Work button states after deactivation? n
UNIVERSAL CALL ID
    Create Universal Call ID (UCID)? y
                                          UCID Network Node ID: 27
```

Navigate to **Page 13** and enable **Send UCID to ASAI**. This parameter allows for the universal call ID to be sent to ASAPP.

```
change system-parameters features
                                                               Page 13 of 19
                        FEATURE-RELATED SYSTEM PARAMETERS
CALL CENTER MISCELLANEOUS
           Callr-info Display Timer (sec): 10
                          Clear Callr-info: next-call
        Allow Ringer-off with Auto-Answer? n
     Reporting for PC Non-Predictive Calls? n
             Agent/Caller Disconnect Tones? N
Interruptible Aux Notification Timer (sec): 3
   Zip Tone Burst for Callmaster Endpoints: double
 ASAI
                   Copy ASAI UUI During Conference/Transfer? n
               Call Classification After Answer Supervision? y
                                          Send UCID to ASAI? y
                 For ASAI Send DTMF Tone to Call Originator? y
         Send Connect Event to ASAI For Announcement Answer? n
 Prefer H.323 Over SIP For Dual-Reg Station 3PCC Make Call? n
```

### 5.4. Administer SIP Trunk Group

"v"

Use the "**change trunk-group n**" command, where "**n**" is the trunk group number used by Communication Manager with Session Manager for calls with the PSTN. Enter the following values for the specified fields and retain the default values for the remaining fields.

In this case, the pertinent trunk group number is "212". Navigate to Page 3. Enter the following values for the specified fields and retain the default values for the remaining fields.

- UUI Treatment: "shared"
- Send UCID:

```
add trunk-group 212
                                                                 Page
                                                                        3 of
                                                                               5
TRUNK FEATURES
         ACA Assignment? n
                                     Measured: none
                                                         Maintenance Tests? y
   Suppress # Outpulsing? n Numbering Format: private
                                               UUI Treatment: shared
                                             Maximum Size of UUI Contents: 128
                                                Replace Restricted Numbers? n
                                               Replace Unavailable Numbers? n
                                                 Hold/Unhold Notifications? y
                               Modify Tandem Calling Number: no
              Send UCID? y
Show ANSWERED BY on Display? y
```

### 5.5. Administer IP Codec Set

Use the "**change ip-codec-set n**" command, where "**n**" is an existing codec set number to be used by the agent stations. For **Audio Codec**, make certain that only a relevant variant of the G711 codec is configured, as required by ASAPP.

In the compliance testing, this codec was used by all agent stations.

```
change ip-codec-set 1
                                                                       Page 1 of 2
                            IP Codec Set
    Codec Set: 1
AudioSilenceFramesPacketCodecSuppressionPer PktSize(ms)1: G.711MUn220
2:
3:
4:
 5:
 6:
 7:
    Media Encryption
                                           Encrypted SRTP: best-effort
1: 1-srtp-aescm128-hmac80
 2: aes
 3: none
 4:
 5:
```

## 6. Configure Avaya Aura® Application Enablement Services

This section provides the procedures for configuring Application Enablement Services. The procedures include the following areas:

- Launch OAM interface
- Verify license
- Administer TSAPI link
- Administer ASAPP user
- Administer security database
- Administer ports
- Restart service
- Obtain Tlink name
- Export CA certificate

#### 6.1. Launch OAM Interface

Access the OAM web-based interface by using the URL "**https://ip-address**" in an Internet browser window, where "**ip-address**" is the IP address of the Application Enablement Services server.

The screen below is displayed. Log in using the appropriate credentials.

| avaya | Application Enablement Services<br>Management Console |      |  |
|-------|-------------------------------------------------------|------|--|
|       |                                                       | Help |  |
|       | Please login here:<br>Username<br>Continue            |      |  |

The Welcome to OAM screen is displayed next.

|                                    | ation Enablement Services<br>Management Console                                                                             | Welcome: User<br>Last login: Tue Sep 14 09:55:06 2021 from 192.168.200.20<br>Number of prior failed login attempts: 0<br>HostName/IP: aes7/10.64.101.239<br>Server Offer Type: VIRTUAL_APPLIANCE_ON_VMWARE<br>SW Version: 8.1.3.0.0.25-0<br>Server Date and Time: Tue Sep 14 10:42:19 EDT 2021<br>HA Status: Not Configured |
|------------------------------------|----------------------------------------------------------------------------------------------------|----------------------------------------------------------------------------------------------------|
| Home                               |                                                                                                    | Home   Help   Logout                                                                                                    |
| AE Services                        |                                                                                                    |                                                                                                    |
| Communication Manager<br>Interface | Welcome to OAM                                                                                                    |                                                                                                    |
| High Availability                  | The AE Services Operations Administration and I                                                                             | Management (OAM) Web provides you with tools                                                                                                    |
| ▶ Licensing                        | for managing the AE Server. OAM spans the follow                                                                            | ving administrative domains:                                                                                                    |
| Maintenance                        | <ul> <li>AE Services - Use AE Services to manage<br/>the AE Service</li> </ul>                                              | all AE Services that you are licensed to use on                                                                                                    |
| Networking                         | Communication Manager Interface - Use C     witch                                                                           | ommunication Manager Interface to manage                                                                                                    |
| ▶ Security                         | <ul> <li>High Availability - Use High Availability to r</li> </ul>                                                          | nanage AE Services HA.                                                                                                    |
| > Status                           | Licensing - Use Licensing to manage the licensing - Use Maintenance to manage                                               | e the routine maintenance tasks.                                                                                                    |
| ▶ User Management                  | <ul> <li>Networking - Use Networking to manage t</li> <li>Security - Use Security to manage Linux u</li> </ul>              | he network interfaces and ports.<br>ser accounts, certificate, host authentication and                                                                                                    |
| ▶ Utilities                        | <ul> <li>authorization, configure Linux-PAM (Plugga<br/>Status - Use Status to obtain server status</li> </ul>              | able Authentication Modules for Linux) and so on.<br>i informations.                                                                                                    |
| ▶ Help                             | <ul> <li>User Management - Use User Management<br/>user-related resources.</li> </ul>                                       | t to manage AE Services users and AE Services                                                                                                    |
|                                    | <ul> <li>Utilities - Use Utilities to carry out basic co</li> <li>Help - Use Help to obtain a few tips for using</li> </ul> | nnectivity tests.                                                                                                    |
|                                    | Depending on your business requirements, these<br>administrator for all domains, or a separate admin                        | administrative domains can be served by one<br>nistrator for each domain.                                                                                                    |

#### 6.2. Verify License

Select Licensing  $\rightarrow$  WebLM Server Access in the left pane, to display the applicable WebLM server log in screen (not shown). Log in using the appropriate credentials and navigate to display installed licenses (not shown).

|                                    | ation Enablement Services<br>Management Console  | Welcome: User<br>Last login: Tue Sep 14 09:55:06 2021 from 192.168.200.20<br>Number of prior failed login attempts: 0<br>HostName/IP: aes7/10.64.101.239<br>Server Offer Type: VIRTUAL_APPLIANCE_ON_VMWARE<br>SW Version: 8.1.3.0.0.25-0<br>Server Date and Time: Tue Sep 14 10:42:19 EDT 2021<br>HA Status: Not Configured |
|------------------------------------|--------------------------------------------------|----------------------------------------------------------------------------------------------------|
| Licensing                          |                                                  | Home   Help   Logout                                                                                                    |
| ▶ AE Services                      |                                                  |                                                                                                    |
| Communication Manager<br>Interface | Licensing                                        |                                                                                                    |
| High Availability                  | If you are setting up and maintaining the WebLM  | , you need to use the following:                                                                                                    |
| ▼ Licensing                        | WebLM Server Address                             |                                                                                                    |
| WebLM Server Address               | If you are importing, setting up and maintaining | the license, you need to use the following:                                                                                                    |
| WebLM Server Access                | WebLM Server Access                              |                                                                                                    |
| Reserved Licenses                  | If you want to administer TSAPI Reserved Licens  | es or DMCC Reserved Licenses, you need to use                                                                                                    |
| Maintenance                        | the following:                                   |                                                                                                    |
| Networking                         | Reserved Licenses                                |                                                                                                    |

Solution & Interoperability Test Lab Application Notes ©2022 Avaya Inc. All Rights Reserved. Select Licensed products  $\rightarrow$  APPL\_ENAB  $\rightarrow$  Application\_Enablement in the left pane, to display the Application Enablement (CTI) screen in the right pane.

Verify that there are sufficient licenses for **TSAPI Simultaneous Users**, as shown below.

| VA<br>© System | n Manager 8.1                              | ✓ ♦ Services ✓   Widgets ✓ Shortcuts ✓                                           |                             |            |
|----------------|--------------------------------------------|----------------------------------------------------------------------------------|-----------------------------|------------|
| ome            | User Management Licenses                   |                                                                                  |                             |            |
|                | WebLM Home                                 | Application Enablement (CTI) - Rele                                              | ease: 8 - SID: 105030       | 000(Enterp |
|                | Install license                            |                                                                                  |                             |            |
|                | Licensed products                          | You are here: Licensed Products > Application_E                                  | nablement > View by Feature | е          |
|                | APPL_ENAB                                  |                                                                                  | 12.51 DM 05.00              |            |
|                | <ul> <li>Application_Enablement</li> </ul> | License installed off: August 8, 2019 4.4                                        | +5.51 PM -05.00             |            |
|                | View by feature                            | License File Host                                                                |                             |            |
|                | View by local WebLM                        | Active License Standard<br>Mode<br>License State NA<br>Pay Per Use<br>License No |                             |            |
|                | Enterprise configuration                   |                                                                                  |                             |            |
|                | ► Local WebLM Configuration                |                                                                                  |                             |            |
|                | ► Usages                                   |                                                                                  |                             |            |
|                | ► Allocations                              |                                                                                  |                             |            |
|                | Periodic status                            | Standard License                                                                 |                             |            |
|                | ASBCE                                      | Available                                                                        |                             |            |
|                | Session_Border_Controller_E_AE             |                                                                                  |                             |            |
|                | CCTR                                       | Feature                                                                          | License Canacity            | Currentl   |
|                | ▶ ContactCenter                            | (License Keyword)                                                                | License supricity           | available  |
|                | COMMUNICATION_MANAGER                      | Unified CC API Desktop Edition                                                   | 1000                        | 1000       |
|                | ▶ Call_Center                              | CVI AN ASAT                                                                      |                             | 1000       |
|                | <ul> <li>Communication_Manager</li> </ul>  | (VALUE_AES_CVLAN_ASAI)                                                           | 16                          | 16         |
|                | MESSAGING                                  | Device Media and Call Control                                                    | 1000                        | 1000       |
|                | ▶ Messaging                                | (VALUE_AES_DMCC_DMC)                                                             | 1000                        | 1000       |
|                | MSR                                        | AES ADVANCED SMALL SWITCH<br>(VALUE AES AEC SMALL ADVANCED)                      | 3                           | 3          |
|                | ▶ Media_Server                             |                                                                                  | 122                         | 10121      |
|                | SYSTEM_MANAGER                             | (VALUE_AES_DLG)                                                                  | 16                          | 16         |
| Ķ—             | System_Manager                             | TSAPI Simultaneous Users                                                         | 1000                        | 1000       |
|                | SessionManager                             | (VALUE_AES_TSAPI_USERS)                                                          |                             | 1000       |

### 6.3. Administer TSAPI Link

Select AE Services  $\rightarrow$  TSAPI  $\rightarrow$  TSAPI Links from the left pane of the Management Console to administer a TSAPI link. The TSAPI Links screen is displayed, as shown below. Click Add Link.

| AVAYA A                                                   | pplication En<br>Manage | ablement Servement Console | /ices | Welcome: User<br>Last login: Tue S<br>Number of prior<br>HostName/IP: a<br>Server Offer Typ<br>SW Version: 8.1<br>Server Date and<br>HA Status: Not ( | ep 14 09:55:06 2021 from<br>failed login attempts: 0<br>es7/10.64.101.239<br>e: VIRTUAL_APPLIANCE_O<br>.3.0.0.25-0<br>Time: Tue Sep 14 10:42:1<br>Configured | 192.168.200.20<br>N_VMWARE<br>9 EDT 2021 |
|-----------------------------------------------------------|-------------------------|----------------------------|-------|----------------------------------------------------------------------------------------------------|----------------------------------------------------------------------------------------------------|------------------------------------------|
| AE Services   TSAPI   TSA                                 | API Links               |                            |       |                                                                                                    | Home                                                                                                    | e   Help   Logout                        |
| ▼ AE Services                                             |                         |                            |       |                                                                                                    |                                                                                                    |                                          |
| ▶ CVLAN                                                   | TSAPI Link              | ks                         |       |                                                                                                    |                                                                                                    |                                          |
| ▶ DLG                                                     | Link                    | Switch Connection          | Swite | h CTI Link #                                                                                                    | ASAI Link Version                                                                                                    | Security                                 |
| ▶ DMCC                                                    | Add Link                | Edit Link Delete Link      |       |                                                                                                    |                                                                                                    |                                          |
| ▶ SMS                                                     |                         |                            |       |                                                                                                    |                                                                                                    |                                          |
| ▼ TSAPI                                                   |                         |                            |       |                                                                                                    |                                                                                                    |                                          |
| <ul> <li>TSAPI Links</li> <li>TSAPI Properties</li> </ul> |                         |                            |       |                                                                                                    |                                                                                                    |                                          |

The **Add TSAPI Links** screen is displayed next. The **Link** field is only local to the Application Enablement Services server and may be set to any available number.

For **Switch Connection**, select the relevant switch connection from the drop-down list, in this case "**cm7**". For **Switch CTI Link Number**, select the CTI link number from **Section 5.2**.

Retain the default value for **ASAI Link Version** and set **Security** to the desired value, in this case "**Both**" to allow for both encrypted and non-encrypted connections.

| avaya                                                    | Application Enablement Services<br>Management Console   | Welcome: User<br>Last login: Tue Sep 14 09:55:06 2021 from 192.168.200.20<br>Number of prior failed login attempts: 0<br>HostName/IP: aes7/10.64.101.239<br>Server Offer Type: VIRTUAL_APPLIANCE_ON_VMWARE<br>SW Version: 8.1.3.0.0.25-0<br>Server Date and Time: Tue Sep 14 10:42:19 EDT 2021<br>HA Status: Not Configured |
|----------------------------------------------------------|---------------------------------------------------------|----------------------------------------------------------------------------------------------------|
| AE Services   TSAPI   1                                  | SAPI Links                                              | Home   Help   Logout                                                                                                    |
| ▼ AE Services                                            |                                                         |                                                                                                    |
| ► CVLAN                                                  | Edit TSAPI Links                                        |                                                                                                    |
| ► DLG                                                    | Link 1                                                  |                                                                                                    |
| ▶ DMCC                                                   | Switch Connection cm7 🗸                                 |                                                                                                    |
| ▶ SMS                                                    | Switch CTI Link Number 1 🗙                              |                                                                                                    |
| TSAPI                                                    | ASAI Link Version 12 🗸                                  |                                                                                                    |
| <ul> <li>TSAPI Links</li> <li>TSAPI Propertie</li> </ul> | Security Both   Apply Changes Cancel Changes Advanced S | ettings                                                                                                    |
| > TWS                                                    |                                                         |                                                                                                    |

Solution & Interoperability Test Lab Application Notes ©2022 Avaya Inc. All Rights Reserved.

### 6.4. Administer ASAPP User

Select User Management  $\rightarrow$  User Admin  $\rightarrow$  Add User from the left pane, to display the Add User screen in the right pane.

Enter desired values for User Id, Common Name, Surname, User Password, and Confirm Password. For CT User, select "Yes" from the drop-down list. Retain the default value in the remaining fields.

| AVAYA Applic                             | cation Enable<br>Management | ment Services<br><sup>Console</sup> | Welcome: User<br>Last login: Tue Sep 14 09:55:06 2021 from 192.168.200.20<br>Number of prior failed login attempts: 0<br>HostName/IP: aes7/10.64.101.239<br>Server Offer Type: VIRTUAL_APPLIANCE_ON_VMWARE<br>SW Version: 8.1.3.0.0.25-0<br>Server Date and Time: Tue Sep 14 10:46:36 EDT 2021<br>HA Status: Not Configured |
|------------------------------------------|-----------------------------|-------------------------------------|----------------------------------------------------------------------------------------------------|
| AE Services     Communication Management |                             |                                     | Think   Rep   Logour                                                                                                    |
| Interface                                | Add User                    |                                     |                                                                                                    |
| High Availability                        | Fields marked with * can    | not be empty.                       |                                                                                                    |
| ▶ Licensing                              | * User Id                   | asapp                               |                                                                                                    |
| ▶ Maintenance                            | * Common Name               | asapp                               |                                                                                                    |
| ▶ Networking                             | * Liser Dassword            | asapp                               |                                                                                                    |
| ▹ Security                               | * Confirm Password          |                                     |                                                                                                    |
| → Status                                 | Admin Note                  |                                     |                                                                                                    |
| ▼ User Management                        | Avaya Role                  | None 🗸                              |                                                                                                    |
| Service Admin                            | Business Category           | 1                                   |                                                                                                    |
| ▼ User Admin                             | Car License                 |                                     |                                                                                                    |
| <ul> <li>Add User</li> </ul>             | CM Home                     |                                     |                                                                                                    |
| Change User Password                     | Css Home                    |                                     |                                                                                                    |
| <ul> <li>List All Users</li> </ul>       | CT User                     | Yes 🗸                               |                                                                                                    |
| <ul> <li>Modify Default Users</li> </ul> | Department Number           |                                     |                                                                                                    |
| Search Users                             | Display Name                |                                     |                                                                                                    |
| > Utilities                              | Employee Number             |                                     |                                                                                                    |
| > Help                                   | Employee Type               |                                     |                                                                                                    |
|                                          | Enterprise Handle           |                                     |                                                                                                    |
|                                          | Given Name                  |                                     |                                                                                                    |

### 6.5. Administer Security Database

Select Security  $\rightarrow$  Security Database  $\rightarrow$  Control from the left pane, to display the SDB Control for DMCC, TSAPI, JTAPI and Telephony Web Services screen in the right pane. Make certain both parameters are unchecked, as shown below.

In the event that the security database is used by the customer with parameters already enabled, then follow reference [2] to configure access privileges for the ASAPP user from **Section 6.4**.

| AVAYA Applic                       | cation Enablement Services<br>Management Console | Welcome: User<br>Last login: Tue Sep 14 09:55:06 2021 from 192.168.200.20<br>Number of prior failed login attempts: 0<br>HostName/IP: aes7/10.64.101.239<br>Server Offer Type: VIRTUAL_APPLIANCE_ON_VMWARE<br>SW Version: 8.1.3.0.0.25-0<br>Server Date and Time: Tue Sep 14 10:42:19 EDT 2021<br>HA Status: Not Configured |
|------------------------------------|--------------------------------------------------|----------------------------------------------------------------------------------------------------|
| Security   Security Database   Cor | itrol                                            | Home   Help   Logout                                                                                                    |
| AE Services                        |                                                  |                                                                                                    |
| Communication Manager<br>Interface | SDB Control for DMCC, TSAPI, JTAPI and Tele      | phony Web Services                                                                                                    |
| High Availability                  | Enable SDB for DMCC Service                      |                                                                                                    |
| Licensing                          | Enable SDB for TSAPI Service, JTAPI and Telep    | hony Web Services                                                                                                    |
| ) Maintenance                      | Apply Changes                                    |                                                                                                    |
| ▶ Networking                       |                                                  |                                                                                                    |
| ▼ Security                         |                                                  |                                                                                                    |
| Account Management                 |                                                  |                                                                                                    |
| Audit                              |                                                  |                                                                                                    |
| ) Certificate Management           |                                                  |                                                                                                    |
| Enterprise Directory               |                                                  |                                                                                                    |
| ▹ Host AA                          |                                                  |                                                                                                    |
| ▶ PAM                              |                                                  |                                                                                                    |
| Security Database                  |                                                  |                                                                                                    |
| Control                            |                                                  |                                                                                                    |

#### 6.6. Administer Ports

Select **Networking**  $\rightarrow$  **Ports** from the left pane, to display the **Ports** screen in the right pane.

In the **TSAPI Ports** section, make certain that **TSAPI Service Port** is **Enabled** as shown below. Retain the default values in the remaining fields.

| Application Enablement Services<br>Management Console |                                       |                         | Welcome: User<br>Last login: Tue Sep 14 09:55:06 2021 from 192.168.20<br>Number of prior failed login attempts: 0<br>HostName/IP: aes7/10.64.101.239<br>Server Offer Type: VIRTUAL_APPLIANCE_ON_VMWARE<br>SW Version: 8.1.3.0.0.25-0<br>Server Date and Time: Tue Sep 14 10:42:19 EDT 2021<br>HA Status: Not Configured |                     |
|-------------------------------------------------------|---------------------------------------|-------------------------|----------------------------------------------------------------------------------------------------|---------------------|
| Networking  Ports                                     |                                       |                         |                                                                                                    | Home   Help   Logou |
| > AE Services                                         | 1                                     |                         |                                                                                                    |                     |
| Communication Manager                                 | Ports                                 |                         |                                                                                                    |                     |
| High Availability                                     | CVLAN Ports                           |                         |                                                                                                    | Enabled Disabled    |
| Licensing                                             |                                       | Unencrypted TCP Port    | 9999                                                                                                    |                     |
| Maintenance                                           |                                       | Encrypted TCP Port      | 9998                                                                                                    |                     |
| ▼ Networking                                          | DLG Port                              | TCP Port                | 5678                                                                                                    |                     |
| AE Service IP (Local IP)                              |                                       | Terrore                 | 5070                                                                                                    |                     |
| Network Configure                                     | TSAPI Ports                           |                         |                                                                                                    | Enabled Disabled    |
| Ports                                                 |                                       | TSAPI Service Port      | 450                                                                                                    |                     |
| TCD/TI S Settings                                     | - 6                                   | Local TLINK Ports       | 1024                                                                                                    |                     |
| Cognity                                               | · · · · · · · · · · · · · · · · · · · | TCP Port Max            | 1024                                                                                                    |                     |
| > Security                                            |                                       | Unencrypted TLINK Ports |                                                                                                    |                     |
| ▶ Status                                              |                                       | TCP Port Min            | 1050                                                                                                    |                     |
| > User Management                                     |                                       | TCP Port Max            | 1065                                                                                                    |                     |
| ▶ Utilities                                           |                                       | Encrypted TLINK Ports   |                                                                                                    |                     |
| ▶ Help                                                |                                       | TCP Port Min            | 1066                                                                                                    |                     |
|                                                       | -                                     | TCP Port Max            | 1081                                                                                                    |                     |
|                                                       | DMCC Server Ports                     | F.                      | 105                                                                                                    | Enabled Disabled    |
|                                                       |                                       | Unencrypted Port        | 4721                                                                                                    |                     |
|                                                       |                                       | Encrypted Port          | 4722                                                                                                    |                     |
|                                                       |                                       | TR/87 Port              | 4723                                                                                                    |                     |

## 6.7. Restart Service

Select Maintenance  $\rightarrow$  Service Controller from the left pane, to display the Service Controller screen in the right pane. Check TSAPI Service. Select Restart Service.

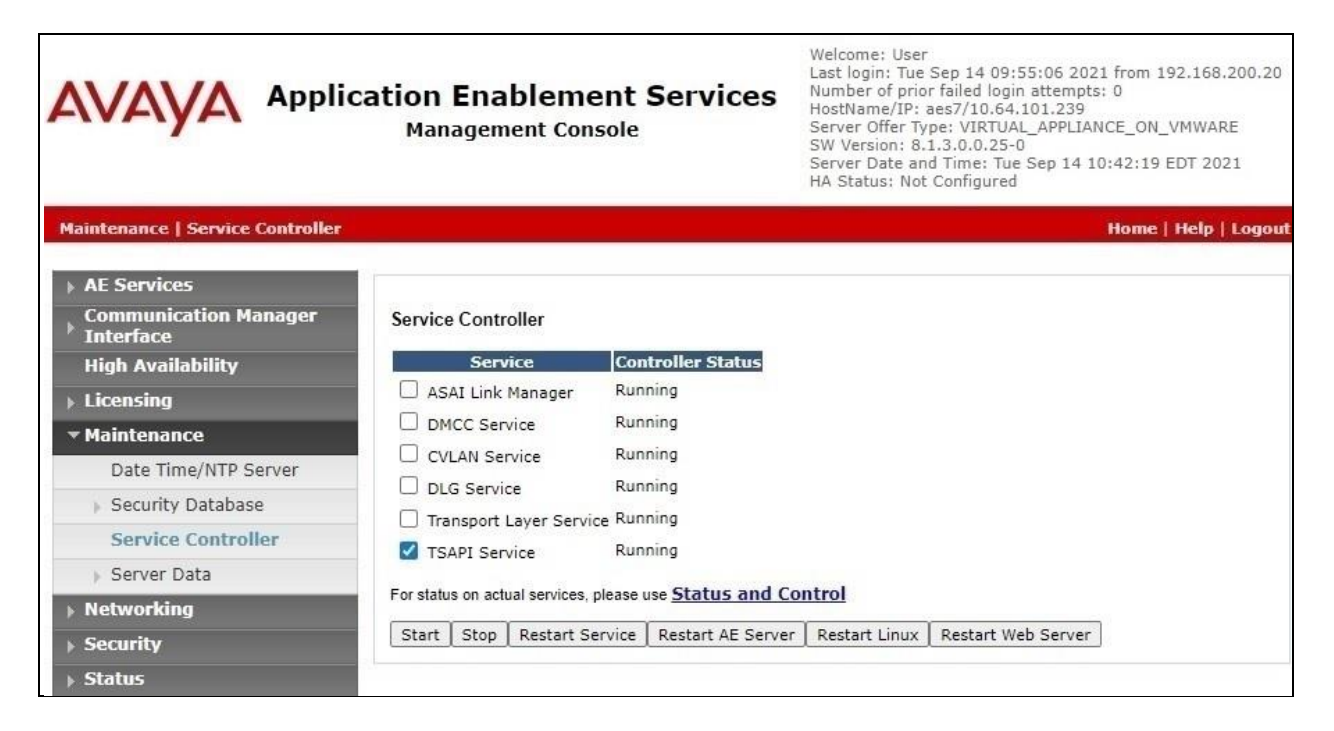

### 6.8. Obtain Tlink Name

Select Security  $\rightarrow$  Security Database  $\rightarrow$  Tlinks from the left pane. The Tlinks screen shows a listing of the Tlink names. A new Tlink name is automatically generated for the TSAPI service. Locate the Tlink name associated with the relevant switch connection, which would use the name of the switch connection as part of the Tlink name.

Make a note of the pertinent Tlink name, to be used later to share with ASAPP. In this case, the pertinent Tlink name for encrypted connection is "AVAYA#CM7#CSTA-S#AES7", as shown below.

| AVAYA Appli                                                                                                    | cation Enablement Services<br>Management Console                                     | Welcome: User<br>Last login: Tue Sep 14 09:55:06 2021 from 192.168.200.20<br>Number of prior failed login attempts: 0<br>HostName/IP: aes7/10.64.101.239<br>Server Offer Type: VIRTUAL_APPLIANCE_ON_VMWARE<br>SW Version: 8.1.3.0.0.25-0<br>Server Date and Time: Tue Sep 14 10:49:38 EDT 2021<br>HA Status: Not Configured |
|----------------------------------------------------------------------------------------------------|--------------------------------------------------------------------------------------|----------------------------------------------------------------------------------------------------|
| Security   Security Database   Tlin                                                                                                    | lks                                                                                  | Home   Help   Logout                                                                                                    |
| <ul> <li>AE Services</li> <li>Communication Manager</li> <li>Interface</li> <li>High Availability</li> <li>Licensing</li> <li>Maintenance</li> <li>Networking</li> </ul> | Tlinks<br>Tlink Name<br>AVAYA#CM7#CSTA#AES7<br>AVAYA#CM7#CSTA-S#AES7<br>Delete Tlink |                                                                                                    |
| ▼ Security                                                                                                    |                                                                                      |                                                                                                    |
| Account Management                                                                                                    |                                                                                      |                                                                                                    |
| ► Audit                                                                                                    |                                                                                      |                                                                                                    |
| Certificate Management                                                                                                    |                                                                                      |                                                                                                    |
| Enterprise Directory                                                                                                    |                                                                                      |                                                                                                    |
| ▹ Host AA                                                                                                    |                                                                                      |                                                                                                    |
| ▶ PAM                                                                                                    |                                                                                      |                                                                                                    |
| Security Database                                                                                                    |                                                                                      |                                                                                                    |
| <ul> <li>Control</li> <li>CTI Users</li> <li>Devices</li> <li>Device Groups</li> <li>Tlinks</li> </ul>                                                                   |                                                                                      |                                                                                                    |

### 6.9. Export CA Certificate

Select Security  $\rightarrow$  Certificate Management  $\rightarrow$  CA Trusted Certificates from the left pane, to display the CA Trusted Certificates screen. Select the pertinent CA certificate for secure connection with client applications, in this case "SystemManagerCA", and click Export.

| avaya                                                                                                    | Application Enable<br>Management   | ement<br>Console | Services<br>Services<br>Services<br>Services<br>Services | ome: User<br>login: Tue Sep 14 09:55:06 2021 i<br>ber of prior failed login attempts: (<br>Name/IP: aes7/10.64.101.239<br>er Offer Type: VIRTUAL_APPLIANC<br>/ersion: 8.1.3.0.0.25-0<br>er Date and Time: Tue Sep 14 10:4<br>tatus: Not Configured | rom 192.168.200.20<br>)<br>E_ON_VMWARE<br>42:19 EDT 2021 |
|----------------------------------------------------------------------------------------------------|------------------------------------|------------------|----------------------------------------------------------|----------------------------------------------------------------------------------------------------|----------------------------------------------------------|
| Security   Certificate Ma                                                                                 | nagement   CA Trusted Certificates | 5                |                                                          | н                                                                                                    | ome   Help   Logou                                       |
| <ul> <li>AE Services</li> <li>Communication Mail</li> <li>Interface</li> <li>High Availability</li> </ul> | nager CA Trusted Certificat        | tes              | • ]                                                      |                                                                                                    |                                                          |
| Licensing                                                                                                 | Alias                              | Status           | Issued To                                                | Issued By                                                                                                    | Expiration Date                                          |
| Maintenance                                                                                               | O serverCertDefau                  | t expired        | aes7-081738682-labUseOnly                                | aes7-081738682-labUseOnly                                                                                                    | Aug 5, 2020                                              |
| <ul> <li>Networking</li> <li>Security</li> </ul>                                                          | O avayaprca                        | valid            | Avaya Product Root CA                                    | Avaya Product Root CA                                                                                                    | Aug 14, 2033                                             |
| Account Managem                                                                                           | ent O avaya_sipca                  | valid            | SIP Product Certificate Authority                        | SIP Product Certificate Authority                                                                                                    | Aug 17, 2027                                             |
| ▶ Audit                                                                                                   | SystemManager                      | CA valid         | System Manager CA                                        | System Manager CA                                                                                                    | Oct 8, 2028                                              |
| Certificate Mana     CA Trusted Cert                                                                      | jement<br>tificates                |                  |                                                          |                                                                                                    |                                                          |

The **Trusted Certificate Export** screen is displayed next. Copy everything in the text box, including the **BEGIN CERTIFICATE** and **END CERTIFICATE** (not shown) lines.

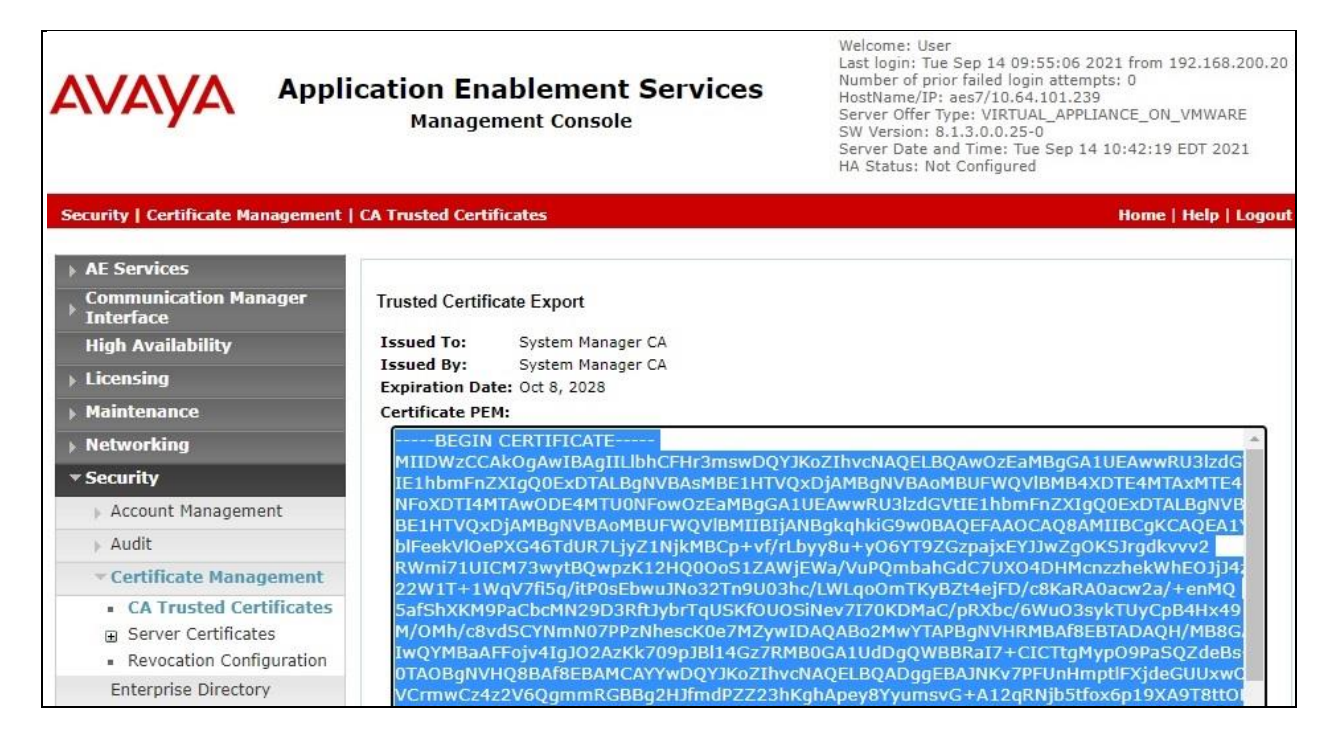

Solution & Interoperability Test Lab Application Notes ©2022 Avaya Inc. All Rights Reserved. Paste the copied content to a Notepad file and save with a desired file name using **.crt** as suffix, such as **avaya.crt** in the compliance testing.

| avaya.crt - Notepad                                                           | _ | × |    |
|-------------------------------------------------------------------------------|---|---|----|
| <u>F</u> ile <u>E</u> dit F <u>o</u> rmat <u>V</u> iew <u>H</u> elp           |   |   |    |
| BEGIN CERTIFICATE                                                             |   |   | ~  |
| MIIDWzCCAkOgAwIBAgIIL1bhCFHr3mswDQYJKoZIhvcNAQELBQAwOzEaMBgGA1UEAwwRU31zdGVt  |   |   |    |
| IE1hbmFnZXIgQ0ExDTALBgNVBAsMBE1HTVQxDjAMBgNVBAoMBUFWQV1BMB4XDTE4MTAxMTE4MTU0  |   |   |    |
| NFoXDTI4MTAwODE4MTU0NFowOzEaMBgGA1UEAwwRU31zdGVtIE1hbmFnZXIgQ0ExDTALBgNVBAsM  |   |   |    |
| BE1HTVQxDjAMBgNVBAoMBUFWQV1BMIIBIjANBgkqhkiG9w0BAQEFAAOCAQ8AMIIBCgKCAQEA1Y9+  |   |   |    |
| blFeekVlOePXG46TdUR7LjyZ1NjkMBCp+vf/rLbyy8u+yO6YT9ZGzpajxEYJJwZgOKSJrgdkvvv2  |   |   |    |
| RWmi71UICM73wytBQwpzK12HQ00oS1ZAWjEWa/VuPQmbahGdC7UX04DHMcnzzhekWhEOJjJ4zkRM  |   |   |    |
| 22W1T+1WqV7fi5q/itP0sEbwuJNo32Tn9U03hc/LWLqoOmTKyBZt4ejFD/c8KaRA0acw2a/+enMQ  |   |   |    |
| 5afShXKM9PaCbcMN29D3RftJybr1qUSKf0UOSiNev7170KDMaC/pRXbc/6WuO3sykTUyCpB4Hx49  |   |   |    |
| M/OMh/c8vdSCYNmN0/PPzNhescK0e/MZywIDAQABo2MwYIAPBgNVHRMBA+8EBIADAQH/MB8GA1Ud  |   |   |    |
| IwQYMBaAFFojv4IgJ02AZKK/09pJBI14GZ/RMB0GA1UdDgQWBBRaI/+CICItgMyp09PaSQZdeBs+  |   |   |    |
| WIAUBGNVHU8BAF8EBAMCAYYWDUYJKOZINVCNAUELBUADggEBAJNKV/PFUNHmptIFXJdeGUUXWUJM  |   |   |    |
| VCrmwCz4zZV6QgmmKGBBgzHJtmaPZZZ3nKgnApey8YyumSVG+A12qKNJD5tf0X6p19XA918ttOHn  |   |   |    |
| 08FQ6/CHUYVCJTWRKBUA/KRHUDX/SLK/MIGBV2DFBCGeTEWLZZOZVQS+BZWPAYBQFSTUPA8EZZH1  |   |   |    |
| m40no551vL7wDu0wq1AXCVr45cwgn1peerbu11np5K/e1DV0K/420DA1QoVem5rw50vKvDd105    |   |   |    |
| NZXWIWIOXQCBIPQ61P0125EPX611E60X001C7e060mmNQC2F5JPIC1W10G69W1mT2+gC2T0K1019W |   |   |    |
| END_CERTIFICATE                                                               |   |   |    |
|                                                                               |   |   |    |
| 1                                                                             |   | ~ | Υ. |
|                                                                               |   | 1 |    |

## 7. Configure Avaya Session Border Controller for Enterprise

This section provides the procedures for configuring SBCE. The procedures include the following areas:

- Launch web interface
- Administer SIP servers
- Administer routing
- Administer signaling rules
- Administer end point policy groups
- Administer recording profile
- Administer session policies
- Administer session flows
- Administer end point flows

#### 7.1. Launch Web Interface

Access the SBCE web interface by using the URL "https://ip-address/sbc" in an Internet browser window, where "ip-address" is the IP address of the SBCE management interface. The screen below is displayed. Log in using the appropriate credentials.

| AVAYA                                          | Log In<br>Username:                                                                                                    |
|------------------------------------------------|----------------------------------------------------------------------------------------------------|
| Session Border<br>Controller for<br>Enterprise | WELCOME TO AVAYA SBC<br>Unauthorized access to this machine is prohibited. This<br>system is for the use authorized users only. Usage of<br>this system may be monitored and recorded by system<br>personnel.                                                  |
|                                                | Anyone using this system expressly consents to such<br>monitoring and is advised that if such monitoring reveals<br>possible evidence of criminal activity, system personnel<br>may provide the evidence from such monitoring to law<br>enforcement officials. |
|                                                | © 2011 - 2020 Avaya Inc. All rights reserved.                                                                                                    |

## 7.2. Administer SIP Servers

In the subsequent screen, select **Device**  $\rightarrow$  **SBCE** from the top menu, followed by **Backup/Restore**  $\rightarrow$  **Services**  $\rightarrow$  **SIP Servers** from the left pane to display existing SIP server profiles. Click Add to add a SIP server profile for ASAPP.

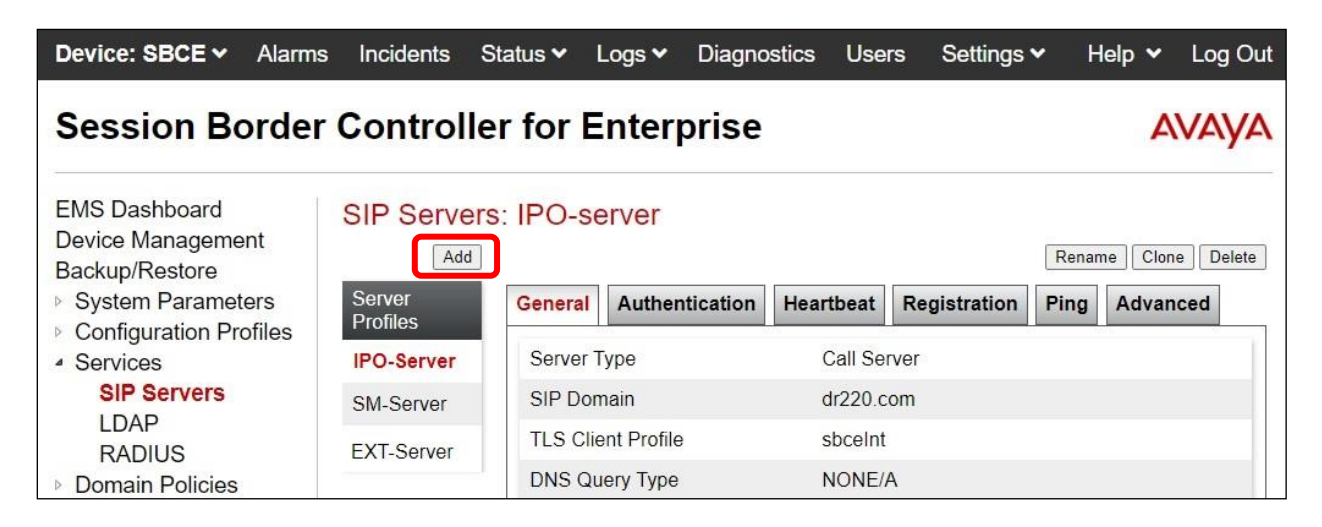

The Add Server Configuration Profile pop-up screen is displayed. Enter a desired Profile Name as shown below.

| Device: SBCE - Alarm | ıs <mark>1</mark> Incidents Statı | IS V Logs V Diagnostics Users | Settings 🗸 Help 🖌 Log Out |
|----------------------|-----------------------------------|-------------------------------|---------------------------|
| Session Bo           | Profile Name                      | ASAPP-Server                  | AVAYA                     |
| EMS Dashboard        |                                   | Next                          |                           |
| Software Management  | - Add                             |                               | Rename Clone Delet        |

The Edit SIP Server Profile – General pop-up screen is displayed. Click Add to add an entry and enter the following values for the specified fields and retain the default values for the remaining fields.

- Server Type: "Recording Server"
- IP Address / FQDN: IP address of ASAPP Media Gateway Proxies (not shown below).
- Port:
  - "5060" "TCP"
- Transport:

| Device: SBCE - Alar                                           | ms Incidents Sta   | itus 🛩 Logs 🛩 Diagnostics Use     | rs       |                   |
|---------------------------------------------------------------|--------------------|-----------------------------------|----------|-------------------|
|                                                               | E                  | Edit SIP Server Profile - General | x        | Help 🗸 Log Out    |
| Session Bord                                                  | Server Type        | Recording Server                  |          |                   |
| ecoolon Bora                                                  | SIP Domain         |                                   |          | FUEJE             |
| EMS Dashboard                                                 | DNS Query Type     | NONE/A 🗸                          |          |                   |
| Device Management                                             | TLS Client Profile | None 🗸                            | Re       | name Clone Delete |
| <ul> <li>Backup/Restore</li> <li>System Parameters</li> </ul> |                    |                                   | Add      | g Advanced        |
| Configuration Profiles                                        | IP Address / FQDN  | Port Transport                    |          |                   |
| <ul> <li>Services</li> <li>SIP Servers</li> </ul>             | \$<br>             | 5060 TCP                          | ✓ Delete |                   |
| LDAP                                                          |                    | Back                              |          |                   |
| RADIUS                                                        |                    |                                   | _        |                   |
| Domain Policies                                               |                    | DNS Query Type NONE               | A        |                   |

Navigate to the Add SIP Server Profile - Advanced screen. Retain the check in Enable Grooming and the default values in the remaining fields.

| Device: SBCE 🛩 Alar                                                                      | ns Incidents Status ❤<br>Add SIP S      | Logs V Diagnostics Us<br>Server Profile - Advanced | sers<br>X | Help 🗸 Log Out      |
|------------------------------------------------------------------------------------------|-----------------------------------------|----------------------------------------------------|-----------|---------------------|
| Session Bord                                                                             | Enable Grooming<br>Interworking Profile | ✓<br>None ✓                                        |           | AVAYA               |
| EMS Dashboard                                                                            | Signaling Manipulation Script           | None V                                             |           |                     |
| Device Management<br>Backup/Restore                                                      | Enable FGDN                             |                                                    |           | Rename Clone Delete |
| <ul> <li>Configuration Profiles</li> </ul>                                               | TCP Failover Port                       | 5060                                               |           | Ping Advanced       |
| <ul> <li>Services</li> <li>SIP Servers</li> <li>LDAP</li> </ul>                          | TLS Failover Port                       | 5061                                               |           |                     |
|                                                                                          | Tolerant                                |                                                    |           |                     |
| RADIUS                                                                                   | URI Group                               | None 🗸                                             |           |                     |
| <ul> <li>Domain Policies</li> <li>TLS Management</li> <li>Network &amp; Flows</li> </ul> |                                         | Back Finish                                        |           | Transport           |
| <ul> <li>DMZ Services</li> </ul>                                                         | 10.64.                                  | 101.234                                            | 5061      | TLS                 |

### 7.3. Administer Routing

Select **Backup/Restore**  $\rightarrow$  **Configuration Profiles**  $\rightarrow$  **Routing** from the left pane to display existing routing profiles. Click **Add** to add a routing profile for ASAPP.

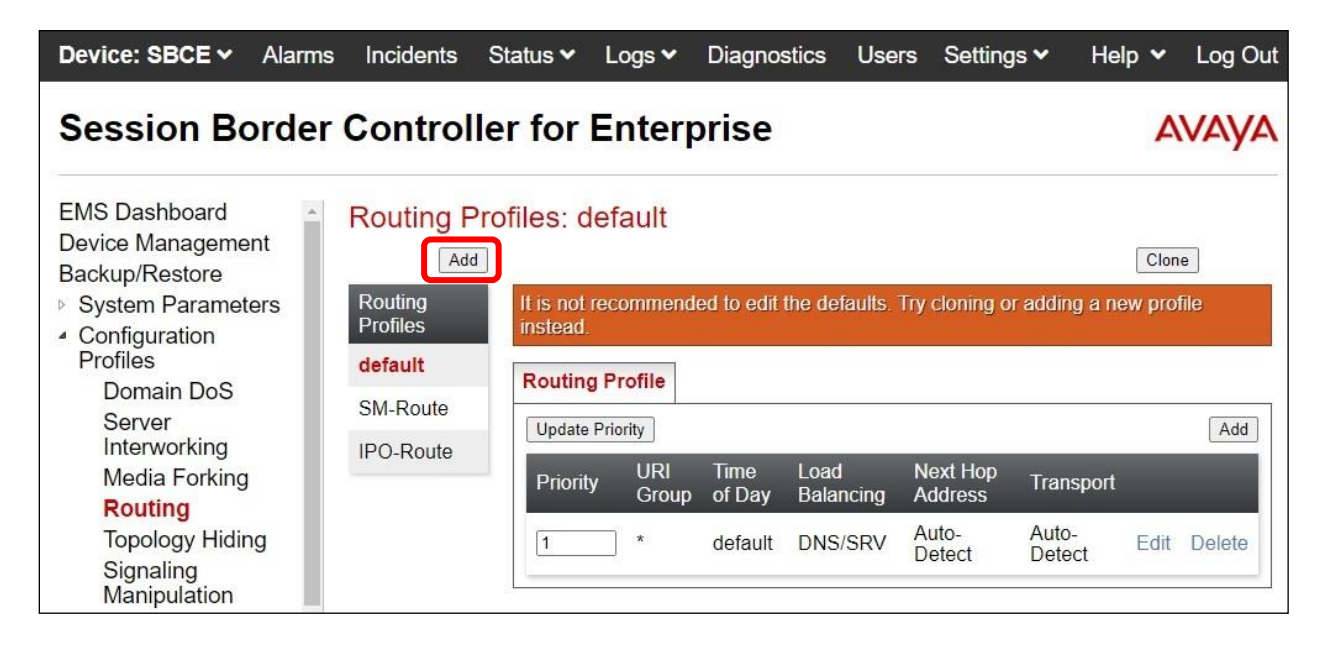

The Routing Profile pop-up screen is displayed. Enter a desired Profile Name as shown below.

| Device: SBCE 🗸 Alarms 👖 | Incidents Status V Logs V Diagnostics Users<br>Routing Profile | Settings 🗸 Help 🖌 Log Out<br>🗙 |
|-------------------------|----------------------------------------------------------------|--------------------------------|
| Profile Name            | ASAPP-Route                                                    | A                              |
|                         | Next                                                           |                                |
| Software Management     |                                                                | Clone                          |

The **Routing Profile** pop-up screen is updated as shown below. Click **Add** to add a next hop entry. Enter the following values for the specified fields and retain the default values for the remaining fields.

- **Priority / Weight:** The highest priority of "1".
- SIP Server Profile: Select the ASAPP SIP server profile from Section 7.2.
- Next Hop Address: Retain the auto populated value (not shown below).

|                                          |                                                       | Routing Profile                     | X               |
|------------------------------------------|-------------------------------------------------------|-------------------------------------|-----------------|
| URI Group                                | * •                                                   | Time of Day                         | default 🗸       |
| Load Balancing                           | Priority 🗸                                            | NAPTR                               |                 |
| Transport                                | None 🗸                                                | LDAP Routing                        | 0               |
| LDAP Server Profile                      | None 🗸                                                | LDAP Base DN (Search)               | None 🗸          |
| Matched Attribute Priority               |                                                       | Alternate Routing                   | 2               |
| Next Hop Priority                        |                                                       | Next Hop In-Dialog                  |                 |
| Ignore Route Header                      |                                                       |                                     |                 |
|                                          |                                                       |                                     |                 |
| ENUM                                     |                                                       | ENUM Suffix                         |                 |
|                                          |                                                       |                                     | Add             |
| Priority<br>/ LDAP Search<br>/ Attribute | LDAP Search LDAP Search<br>Regex Pattern Regex Result | SIP Server Profile Next Hop Address | Transport       |
| 1                                        |                                                       | ASAPP-Server V                      | ✓ None ✓ Delete |
|                                          |                                                       | Back Finish                         |                 |

### 7.4. Administer Signaling Rules

Select **Backup/Restore**  $\rightarrow$  **Domain Policies**  $\rightarrow$  **Signaling Rules** from the left pane to display existing signaling rules.

#### 7.4.1. ASAPP Signaling Rule

Click **Add** to add a signaling rule for ASAPP.

| Device: SBCE ~ Alarm                                                                                                    | s Incidents                                                    | Status 🗸                                   | Logs 🗸                                       | Diagnostics                                | Users                 | Settings 🗸     | Help 🗸                                | Log Out                    |
|----------------------------------------------------------------------------------------------------|----------------------------------------------------------------|--------------------------------------------|----------------------------------------------|--------------------------------------------|-----------------------|----------------|---------------------------------------|----------------------------|
| Session Border                                                                                                    | Controll                                                       | er for                                     | Enter                                        | orise                                      |                       |                | Δ                                     | VAYA                       |
| EMS Dashboard<br>Device Management<br>Backup/Restore<br>System Parameters<br>Configuration Profiles<br>Services<br>Domain Policies | Signaling<br>Add<br>Signaling<br>Rules<br>default<br>No-Conten | Rules: d<br>It is not<br>Genera<br>Signali | efault<br>recommence<br>I Reques<br>ng QoS I | led to edit the de<br>sts Response<br>JCID | faults. Try<br>s Requ | cloning or add | Clon<br>ling a new rule<br>Response H | e<br>e instead.<br>Headers |
| Application Rules<br>Border Rules<br>Media Rules<br>Security Rules<br>Signaling Rules<br>Charging Rules                            | SM-Signaling                                                   | Inbour<br>Reque<br>Non-2<br>Option         | nd<br>ests<br>XX Final Re<br>nal Request     | Al<br>esponses Al<br>Headers Al            | low<br>low<br>low     |                |                                       |                            |

The Signaling Rule pop-up screen is displayed. Enter a desired Rule Name as shown below.

| Device: SBCE - Ala | rms 1 Incidents | Status V Logs V Diagnostics U | sers Settings 🕶 Help 🕶 Log Out |
|--------------------|-----------------|-------------------------------|--------------------------------|
| Session Bo         | Rule Name       | ASAPP-Signaling               | AVAYA                          |
| EMS Dashboard      | Oignai          | Next                          |                                |

The **Signaling Rule** pop-up screen is updated. Navigate to the **UCID** page. Check **Enabled**. For **Node ID**, set this to the same value as the Session Manager signaling rule in **Section 7.4.2**, in this case "11" as shown below. Retain the default value in the remaining field.

| Device: SBCE ~ Alarr                |                        | Signaling Rule                                | x         | John M. Log Out       |
|-------------------------------------|------------------------|-----------------------------------------------|-----------|-----------------------|
|                                     | UCID                   |                                               |           |                       |
| Session Borde                       | Enabled                |                                               |           | AVAVA                 |
|                                     | Node ID                | 11                                            |           |                       |
| EMS Dashboard                       | Protocol Discriminator | 0x00 ~                                        |           |                       |
| Device Management<br>Backup/Restore |                        | Back Finish                                   |           | Clone                 |
| System Parameters                   | Signaling It is not    | recommended to edit the defaults. Try cloning | or adding | j a new rule instead. |

Solution & Interoperability Test Lab Application Notes ©2022 Avaya Inc. All Rights Reserved. 27 of 41 ASAPP-SBCE81

#### 7.4.2. Session Manager Signaling Rule

Select the existing signaling rule for Session Manager, in this case **SM-Signaling**. Select the **UCID** tab. Make certain that **UCID** is checked, and that **Node ID** is configured with a unique number across the customer system, as shown below.

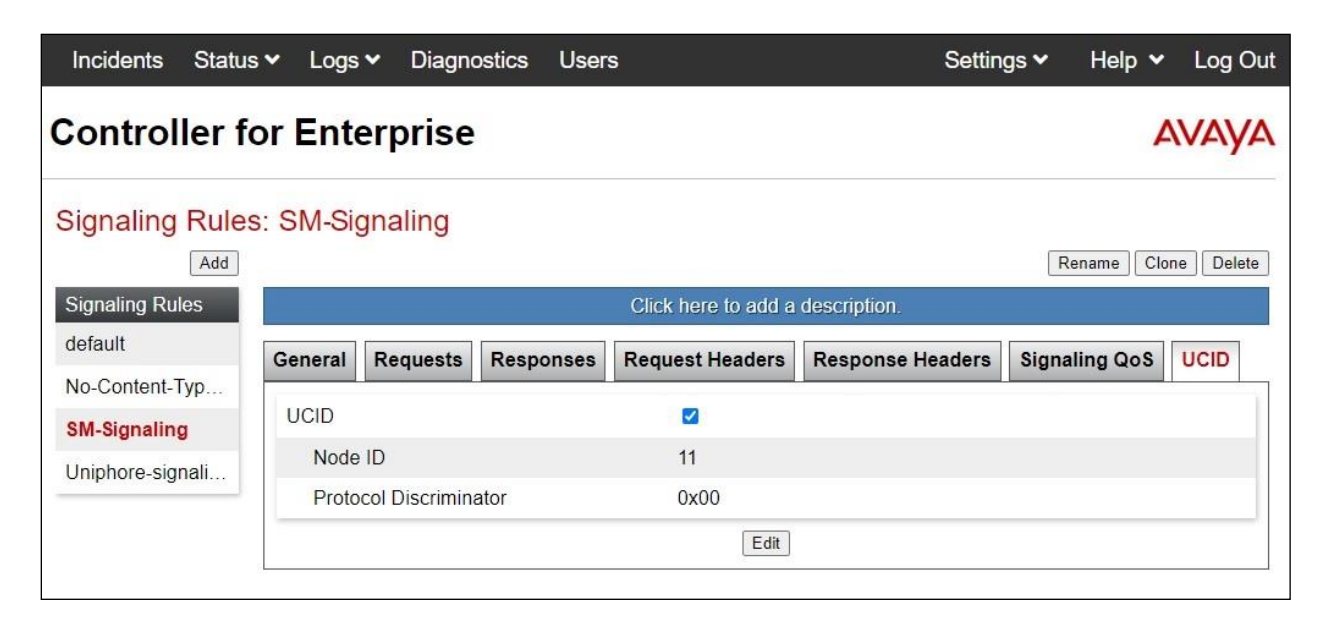

## 7.5. Administer End Point Policy Groups

Select **Backup/Restore**  $\rightarrow$  **Domain Policies**  $\rightarrow$  **End Point Policy Groups** from the left pane to display existing policy groups. Click **Add** to add a policy group for ASAPP.

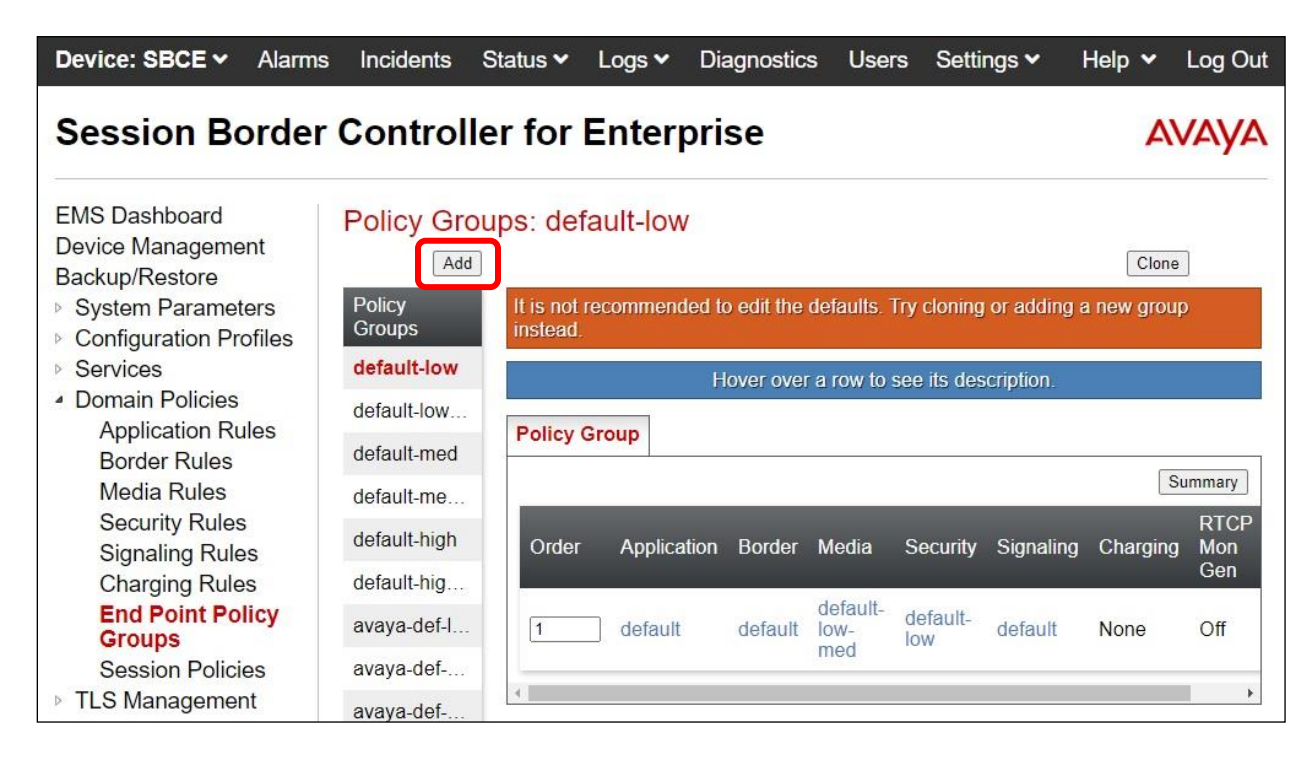

 Device: SBCE < Alarms</th>
 Incidents
 Status < Logs < Diagnostics</th>
 Users
 Settings <</th>
 Help < Log Out</th>

 Policy Group
 X

 Session Bo
 Group Name
 ASAPP-EndptPolicy
 X
 AVAYA

 Next
 Next
 Clone
 Clone

The **Policy Group** pop-up screen is displayed. Enter a desired **Group Name** as shown below.

The **Policy Group** pop-up screen is updated as shown below. For **Signaling Rule**, select the ASAPP signaling rule from **Section 7.4.1**.

Retain the default values for the remaining fields.

| Device: SBCE - Alarr                                      | ns 🚹 Incidents Status 🗙 Lo        | oqs ✓ Diagnostics Users<br>Policy Group | Settings v Help v Log Out |
|-----------------------------------------------------------|-----------------------------------|-----------------------------------------|---------------------------|
| Session Bo                                                | Application Rule                  | default •                               | AVAYA                     |
|                                                           | Border Rule                       | default                                 |                           |
| EMS Dashboard                                             | Media Rule                        | default-low-med 🗸                       |                           |
| Software Management<br>Device Management                  | Security Rule                     | default-low 🗸                           | Clone                     |
| Backup/Restore                                            | Signaling Rule                    | ASAPP-Signaling                         | w group instead.          |
| System Parameters                                         | Charging Rule                     | None 🗸                                  |                           |
| <ul><li>Configuration Profiles</li><li>Services</li></ul> | RTCP Monitoring Report Generation | Off                                     |                           |
| Domain Policies                                           |                                   | Back Finish                             | Summary                   |
| Application Rules                                         | default-high                      |                                         | RTCP                      |
| Border Rules                                              | Or                                |                                         | Signaling Charging Mon    |

## 7.6. Administer Recording Profile

Select **Backup/Restore**  $\rightarrow$  **Configuration Profiles**  $\rightarrow$  **Recording Profile** from the left pane to display existing recording profiles. Click **Add** to add a recording profile for ASAPP.

| Device: SBCE → Ala                                                                                                    | rms  | Incidents                                     | Status 🗸   | Logs 🗸   | Diagnostics    | Users   | Settings 🗸  | Help 🗸   | Log Out |
|----------------------------------------------------------------------------------------------------|------|-----------------------------------------------|------------|----------|----------------|---------|-------------|----------|---------|
| Session Bord                                                                                                    | er ( | Control                                       | ler for    | Enter    | orise          |         |             | A        | VAYA    |
| EMS Dashboard<br>Device Management<br>Backup/Restore<br>System Parameters<br>Configuration<br>Profiles<br>Domain DoS<br>Server<br>Interworking<br>Media Forking<br>Routing<br>Topology Hiding<br>Signaling<br>Manipulation<br>URI Groups<br>SNMP Traps<br>Time of Day<br>Rules<br>FGDN Groups<br>Reverse Proxy<br>Policy<br>URN Profile<br>Recording<br>Profile |      | Recording<br>Profiles<br>No entries<br>found. | g Profiles | he add b | utton to creat | e a new | Recording F | Profile. |         |

The **Recording Profile** pop-up screen is displayed. Enter a desired **Policy Name** as shown below.

| Device: SBCE ~   | Alarms 1  | Incidents | Status 🗸 | Logs 🗸 | Diagnostics  | Users | Settings 🗸 | Help 🗸 | Log Out |
|------------------|-----------|-----------|----------|--------|--------------|-------|------------|--------|---------|
|                  |           |           |          | Record | ding Profile |       | x          |        |         |
| Session          | Bo Policy | / Name    |          | ASA    | PP-Recording | ]     |            | A۱     | /AYA    |
| -                |           |           |          |        | Next         |       |            |        |         |
| EMS Dashboard    |           | Record    | ing riom |        | _            | _     |            |        |         |
| Software Manager | ment      |           | Add      |        |              |       |            |        |         |

The **Recording Profile** pop-up screen is displayed as shown below. Enter the following values for the specified fields and retain the default values for the remaining fields.

- Play Recording Tone: Check this field if customer desires recording tone to be played.
- **Routing Profile:** Select the ASAPP routing profile from **Section 7.3**.
- **Recording Type:** "Full Time"

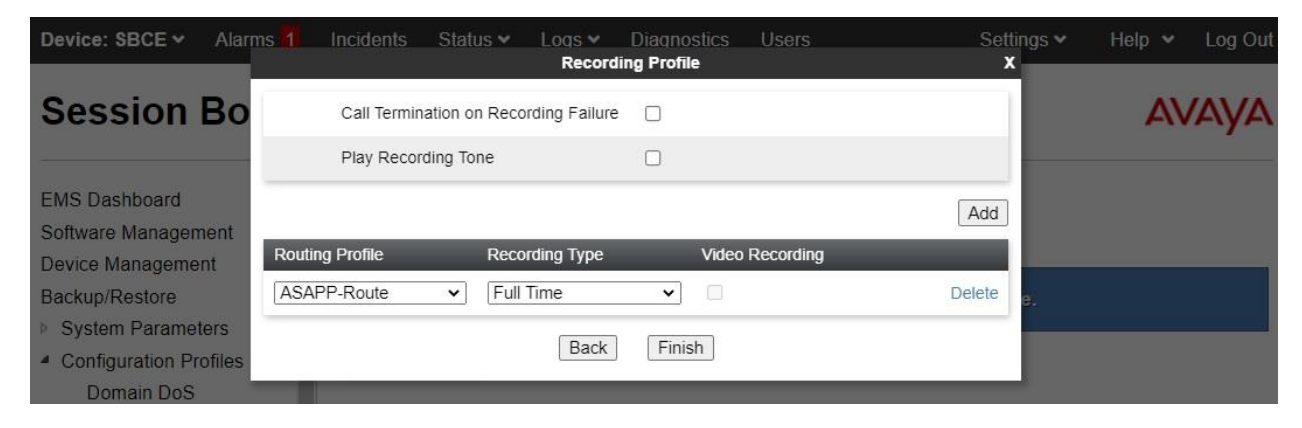

## 7.7. Administer Session Policies

Select **Backup/Restore**  $\rightarrow$  **Domain Policies**  $\rightarrow$  **Session Policies** from the left pane to display existing session policies. Click Add to add a session policy for ASAPP.

| Device: SBCE ~ Alarma                                                                                                    | s Incidents                                        | Status 🗸                                          | Logs 🗸                         | Diagnostics        | Users        | Settings 🗸      | Help 🗸                | Log Out |
|----------------------------------------------------------------------------------------------------|----------------------------------------------------|---------------------------------------------------|--------------------------------|--------------------|--------------|-----------------|-----------------------|---------|
| Session Border                                                                                                    | r Control                                          | ler for                                           | Enter                          | prise              |              |                 | A                     | VAYA    |
| EMS Dashboard<br>Device Management<br>Backup/Restore<br>> System Parameters<br>> Configuration Profiles<br>> Services<br>4 Domain Policies | Session F<br>Add<br>Session<br>Policies<br>default | Policies: (<br>)<br>It is not<br>instead<br>Media | default<br>recommen<br>URN Pro | led to edit the de | əfaults, Try | cloning or addi | Clon<br>ng a new poli | e<br>Cy |
| Application Rules                                                                                                    |                                                    | Media                                             | Anchoring                      |                    | 2            |                 |                       |         |
| Media Rules                                                                                                    |                                                    | Me                                                | dia Forking                    | Profile 1          | None         |                 |                       |         |
| Security Rules                                                                                                    |                                                    | Co                                                | nverged Co                     | onferencing        |              |                 |                       |         |
| Signaling Rules                                                                                                    |                                                    | Re                                                | cording Sei                    | ver                |              |                 |                       |         |
| End Point Policy                                                                                                    |                                                    | Me                                                | dia Server                     |                    |              |                 |                       |         |
| Groups<br>Session Policies                                                                                                    |                                                    |                                                   |                                |                    | Edit         |                 |                       |         |
| <ul> <li>TLS Management</li> </ul>                                                                                                    |                                                    |                                                   |                                |                    |              |                 |                       |         |

 Device: SBCE < Alarms</th>
 Alarms
 Incidents
 Status
 Logs
 Diagnostics
 Users
 Settings
 Help
 Log Out

 Session Bo
 Policy Name
 ASAPP-SessPolicy
 X

 Next
 Next

The Session Policy pop-up screen is displayed. Enter a desired Policy Name as shown below.

The **Session Policy** pop-up screen is updated as shown below. Enter the following values for the specified fields and retain the default values for the remaining fields.

- Media Anchoring: Check this field.
- Recording Server: Check this field.
- **Recording Profile:** Select the ASAPP recording profile from **Section 7.6**.

| Device: SBCE - Alarn                                         | ns 1 Incidents Status 🗸 🗌       | Loas V Diagnostics Users<br>Session Policy | Settings • Help • Log Out<br>X |
|--------------------------------------------------------------|---------------------------------|--------------------------------------------|--------------------------------|
| <b>Session Bo</b>                                            | Media Anchoring                 |                                            | Αναγα                          |
|                                                              | Media Forking Profile           | None 🗸                                     |                                |
| EMS Dashboard                                                | Converged Conferencing          | 0                                          |                                |
| Software Management                                          | Recording Server                |                                            | Clone                          |
| Backup/Restore                                               | Recording Profile               | ASAPP-Recording ~                          | w policy instead.              |
| System Parameters                                            | Media Server                    |                                            |                                |
| <ul> <li>Configuration Profiles</li> <li>Services</li> </ul> | Routing Profile                 | None 🗸                                     |                                |
| Domain Policies                                              | Call Type for Media Unanchoring | Media Tromboning Only ~                    |                                |
| Application Rules                                            |                                 | Back                                       |                                |
| Media Rules                                                  |                                 | Recording Server                           |                                |

## 7.8. Administer Session Flows

Select **Backup/Restore**  $\rightarrow$  **Network & Flows**  $\rightarrow$  **Session Flows** from the left pane to display existing session flows. Click Add to add a session flow for ASAPP.

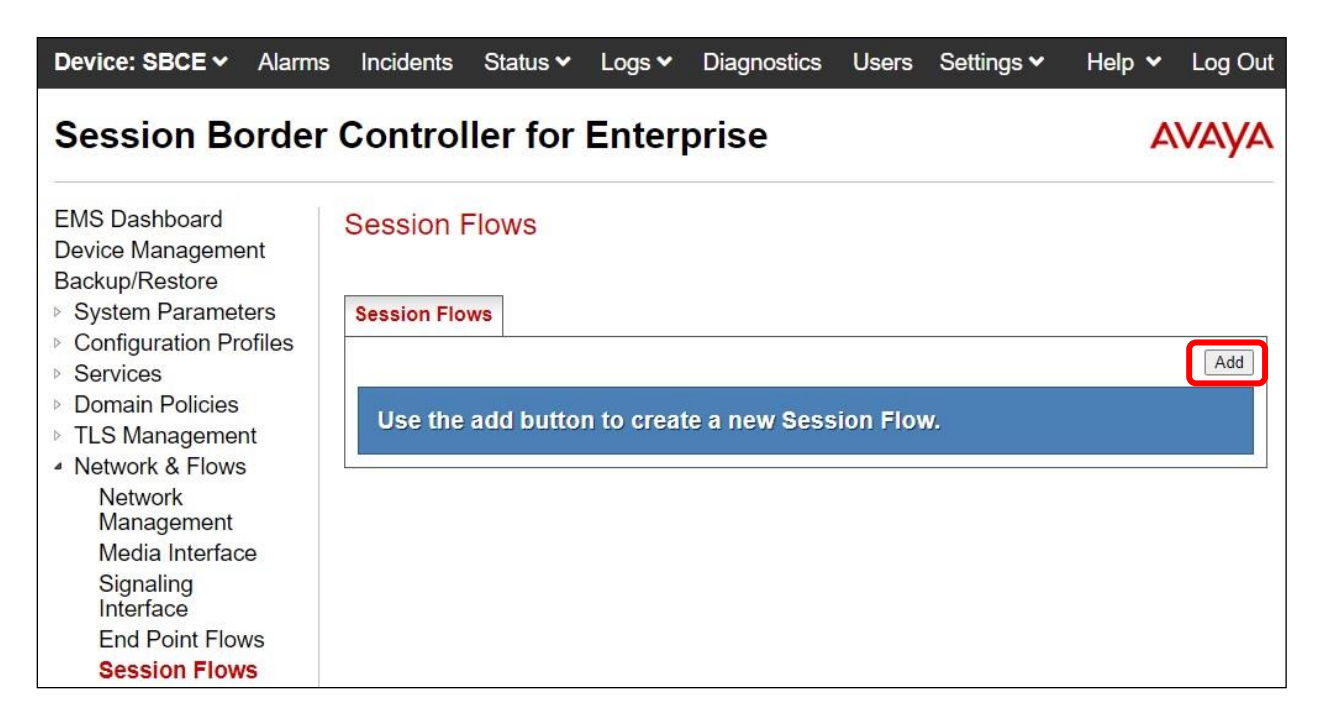

The Add Flow pop-up screen is displayed. For Flow Name, enter a desired name. For Session Policy, select the ASAPP session policy from Section 7.7. Retain the default values in the remaining fields.

| Device: SBCE - Alar                                              | ms 👖 Incidents S                | itatus 🛩 Logs 🛩 Diagno | iostics Users | Settings 🗸 | Help 🖌 Log Out |
|------------------------------------------------------------------|---------------------------------|------------------------|---------------|------------|----------------|
|                                                                  |                                 | Add Flow               |               | x          |                |
| <b>Session Bo</b>                                                | Flow Name                       | ASAPP-SessF            | Flow          |            | AVAYA          |
|                                                                  | URI Group #1                    | * ~                    | •             |            |                |
| EMS Dashboard                                                    | URI Group #2                    | * •                    | •             |            |                |
| Software Management<br>Device Management                         | Subnet #1<br>Ex: 192.168.0.1/24 | *                      |               |            |                |
| Backup/Restore System Parameters                                 | SBC IP Address                  | *                      | ~             |            | Add            |
| <ul> <li>Configuration Profiles</li> <li>Services</li> </ul>     | Subnet #2<br>Ex: 192.168.0.1/24 | *                      |               |            |                |
| <ul><li>Domain Policies</li><li>TLS Management</li></ul>         | SBC IP Address                  | *                      | ~             |            |                |
| <ul> <li>Network &amp; Flows</li> <li>Network Managem</li> </ul> | Session Policy                  | ASAPP-Sessi            | Policy 🗸      |            |                |
| Media Interface                                                  | Has Remote SBC                  |                        |               |            |                |
| Signaling Interface<br>End Point Flows                           |                                 | Finish                 |               |            |                |
| Session Flows                                                    | -                               |                        |               |            |                |

TLT; Reviewed: SPOC 3/3/2022

Solution & Interoperability Test Lab Application Notes ©2022 Avaya Inc. All Rights Reserved. 33 of 41 ASAPP-SBCE81

### 7.9. Administer End Point Flows

Select **Backup/Restore**  $\rightarrow$  **Network & Flows**  $\rightarrow$  **End Point Flows** from the left pane. Select the **Server Flows** tab and click **Add** to add a server flow for ASAPP.

| Device: SBCE ➤ Alarms                                                                              | Incidents      | Statu        | us 🗸         | Logs 🗸                | Diagnostic             | s Use                           | rs Set             | tings 🗸 | • He  | elp 🗸 | Log Out |
|----------------------------------------------------------------------------------------------------|----------------|--------------|--------------|-----------------------|------------------------|---------------------------------|--------------------|---------|-------|-------|---------|
| Session Border                                                                                     | Contro         | ller         | for E        | nterp                 | rise                   |                                 |                    |         |       | 4     | VAYA    |
| EMS Dashboard<br>Device Management<br>Backup/Restore<br>System Parameters                          | End Poir       | T Flow       | WS<br>Serve  | r Flows               |                        |                                 |                    |         |       |       |         |
| <ul> <li>Configuration Profiles</li> </ul>                                                         |                |              |              |                       |                        |                                 |                    |         |       |       | Add     |
| <ul> <li>Domain Policies</li> <li>TLS Management</li> </ul>                                        | Modificatio    | ons made     | e to a Se    | erver Flow v          | vill only take         | effect on                       | new sessi          | ons.    |       |       |         |
| <ul> <li>Network &amp; Flows</li> </ul>                                                            |                |              |              | Hover of              | over a row to          | ) see its d                     | escription.        |         |       |       |         |
| Network                                                                                            | SIP Serve      | er: EXT-     | server -     |                       |                        |                                 |                    |         |       |       |         |
| Management<br>Media Interface<br>Signaling<br>Interface<br><b>End Point Flows</b><br>Session Flows | Priority       | Flow<br>Name | URI<br>Group | Received<br>Interface | Signaling<br>Interface | End<br>Point<br>Policy<br>Group | Routing<br>Profile |         |       |       |         |
|                                                                                                    | 1              | EXT-<br>Flow | *            | Private-<br>Signaling | Public-<br>Signaling   | default-<br>low                 | SM-<br>Route       | View    | Clone | Edit  | Delete  |
| Advanced Options                                                                                   | SIP Serve      | er: SM-s     | erver -      |                       |                        |                                 |                    |         |       |       |         |
| <ul> <li>DMZ Services</li> <li>Monitoring &amp; Logging</li> </ul>                                 | Priority       | Flow<br>Name | URI<br>Group | Received<br>Interface | Signaling<br>Interface | End<br>Point<br>Policy<br>Group | Routing<br>Profile |         |       |       |         |
|                                                                                                    | 1              | SM-<br>Flow  | *            | Public-<br>Signaling  | Private-<br>Signaling  | default-<br>low                 | EXT-<br>Route      | View    | Clone | Edit  | Delete  |
|                                                                                                    | 2 <del>.</del> |              |              |                       |                        |                                 |                    |         |       |       |         |

The **Add Flow** pop-up screen is displayed. Enter the following values for the specified fields and retain the default values for the remaining fields.

• Flow Name:

A descriptive name.

- **SIP Server Profile:** The ASAPP SIP server profile from **Section 7.2**.
- Received Interface:
  - face: The external signaling interface in this case "Public-Signaling".face: The internal signaling interface in this case "Private-Signaling".
- Signaling Interface:Media Interface:
- The internal signaling interface in this case "Private-Signaling The internal media interface in this case "Private-Media".
- End Point Policy Group: The ASAPP end point policy group from Section 7.5.

| Device: SBCE - Alarm                                                                                                    | is <mark>1</mark> Incidents Status <del>v</del> Lo  | ogs ✓ Diagnostics Users<br>Add Flow  | Settings • Help • Log Out  |
|----------------------------------------------------------------------------------------------------|-----------------------------------------------------|--------------------------------------|----------------------------|
| Session Bo                                                                                                    | Flow Name<br>SIP Server Profile                     | ASAPP-Flow<br>ASAPP-Server V         | AVAYA                      |
| EMS Dashboard<br>Software Management                                                                                                    | URI Group<br>Transport                              | * •                                  |                            |
| Backup/Restore System Parameters                                                                                                    | Remote Subnet<br>Received Interface                 | * Public-Signaling                   | Add                        |
| <ul> <li>Configuration Profiles</li> <li>Services</li> <li>Domain Policies</li> </ul>                                                                                   | Signaling Interface<br>Media Interface              | Private-Signaling                    |                            |
| <ul> <li>Dottain Forces</li> <li>TLS Management</li> <li>Network &amp; Flows</li> <li>Network Manageme</li> <li>Media Interface</li> <li>Signaling Interface</li> </ul> | Secondary Media Interface<br>End Point Policy Group | None   ASAPP-EndptPolicy             |                            |
|                                                                                                    | Routing Profile<br>Topology Hiding Profile          | default                              | lew Clone Edit Delete      |
| End Point Flows<br>Session Flows<br>Advanced Options                                                                                                    | Signaling Manipulation Script                       |                                      |                            |
| <ul> <li>DMZ Services</li> <li>Monitoring &amp; Logging</li> </ul>                                                                                                    | Link Monitoring from Peer                           |                                      |                            |
|                                                                                                    | SM-FIOW                                             | Finish<br>Signaling Signaling low Ro | ute view Clone Edit Delete |

# 8. Configure ASAPP Voice Desk

The configuration of ASAPP on AWS is performed by the ASAPP Solution Architecture team and outside the scope of these Application Notes.

Prior to integration, the following set of information regarding Avaya resources were provided to ASAPP.

| Entity         | Value                  | Description                                   |
|----------------|------------------------|-----------------------------------------------|
| AES IP         | 10.64.101.239          | IP address of Application Enablement Services |
| Tlink          | See referenced section | Pertinent Tlink name from Section 6.8         |
| CTI User       | See referenced section | ASAPP user credentials from Section 6.4       |
| CA Certificate | See referenced section | CA certificate from Section 6.9               |
| Skill Group    | 61001, 61002           | Skill group extensions from Section 3         |
| Agent ID       | 65881, 65882           | Agent IDs from Section 3                      |

## 9. Verification Steps

This section provides the tests that can be performed to verify proper configuration of Communication Manager, Application Enablement Services, SBCE, and ASAPP.

## 9.1. Verify TSAPI Connection

On Application Enablement Services, verify status of the TSAPI link by selecting Status  $\rightarrow$  Status and Control  $\rightarrow$  TSAPI Service Summary from the left pane. The TSAPI Link Details screen is displayed.

Verify that **Status** is **"Talking**" for the TSAPI link administered in **Section 6.3**, and that the **Associations** column reflects the total number of monitored skill groups and agent stations from **Section 3**, in this case **"4**".

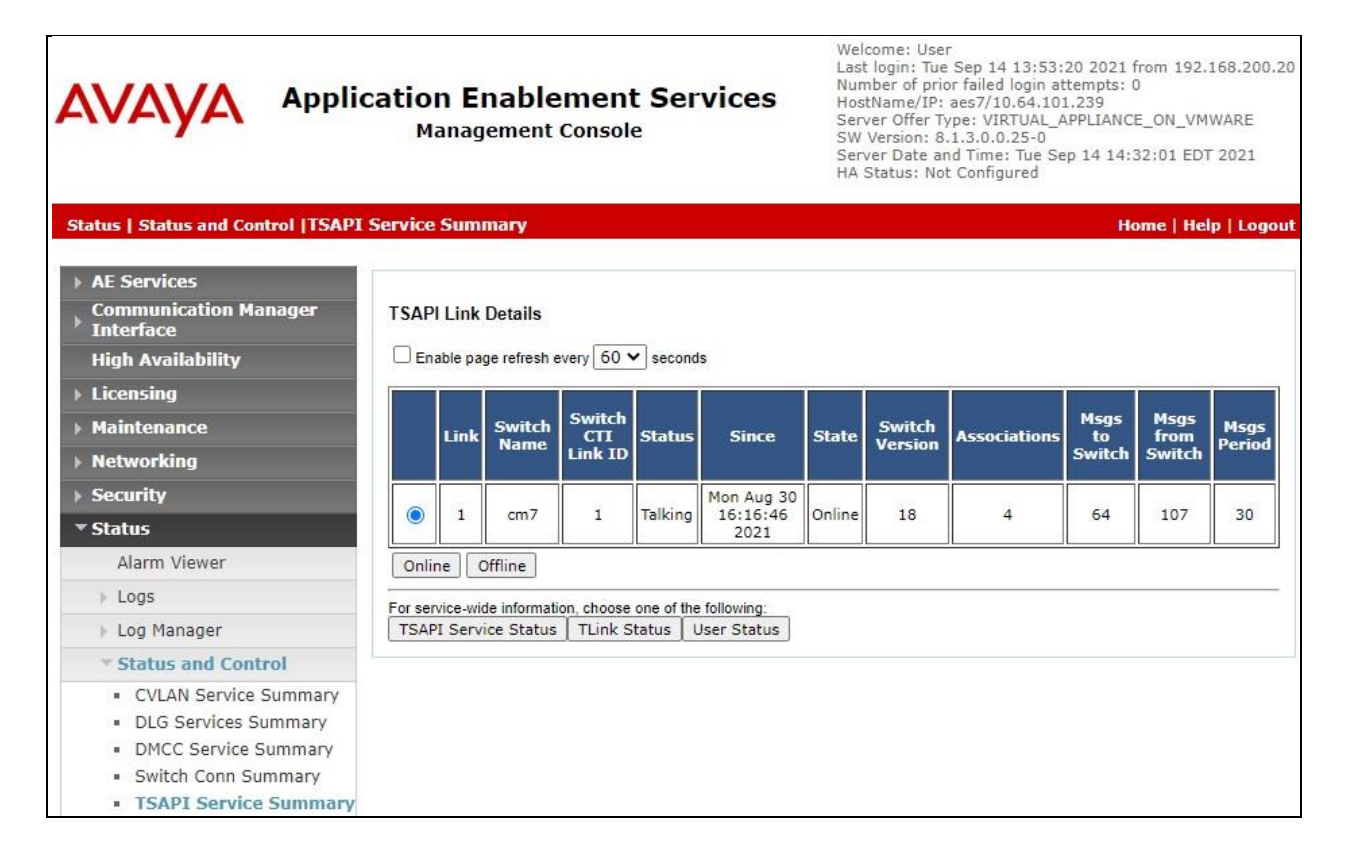

## 9.2. Verify SIPREC Transcription

From an agent PC, launch an Internet browser window and enter the URL provided by ASAPP. Log in with relevant user credentials provided by ASAPP.

| 🙏 ASAPP                |  |
|------------------------|--|
| U SERNAME              |  |
| PASSWORD               |  |
| Not with avaya? LOG IN |  |

The screen below is displayed next.

| 4      | Good afternoon, | Oct 06, 2021<br>4:27 PM | 111<br>111 |
|--------|-----------------|-------------------------|------------|
| 0<br>0 | asapp.voice1    |                         | 99         |
| A      |                 |                         |            |

Establish an inbound ACD call with this agent. Verify that the screen is updated to reflect the dialed number in this case "**13035360001**", and that conversation text appears in the transcription area as shown below.

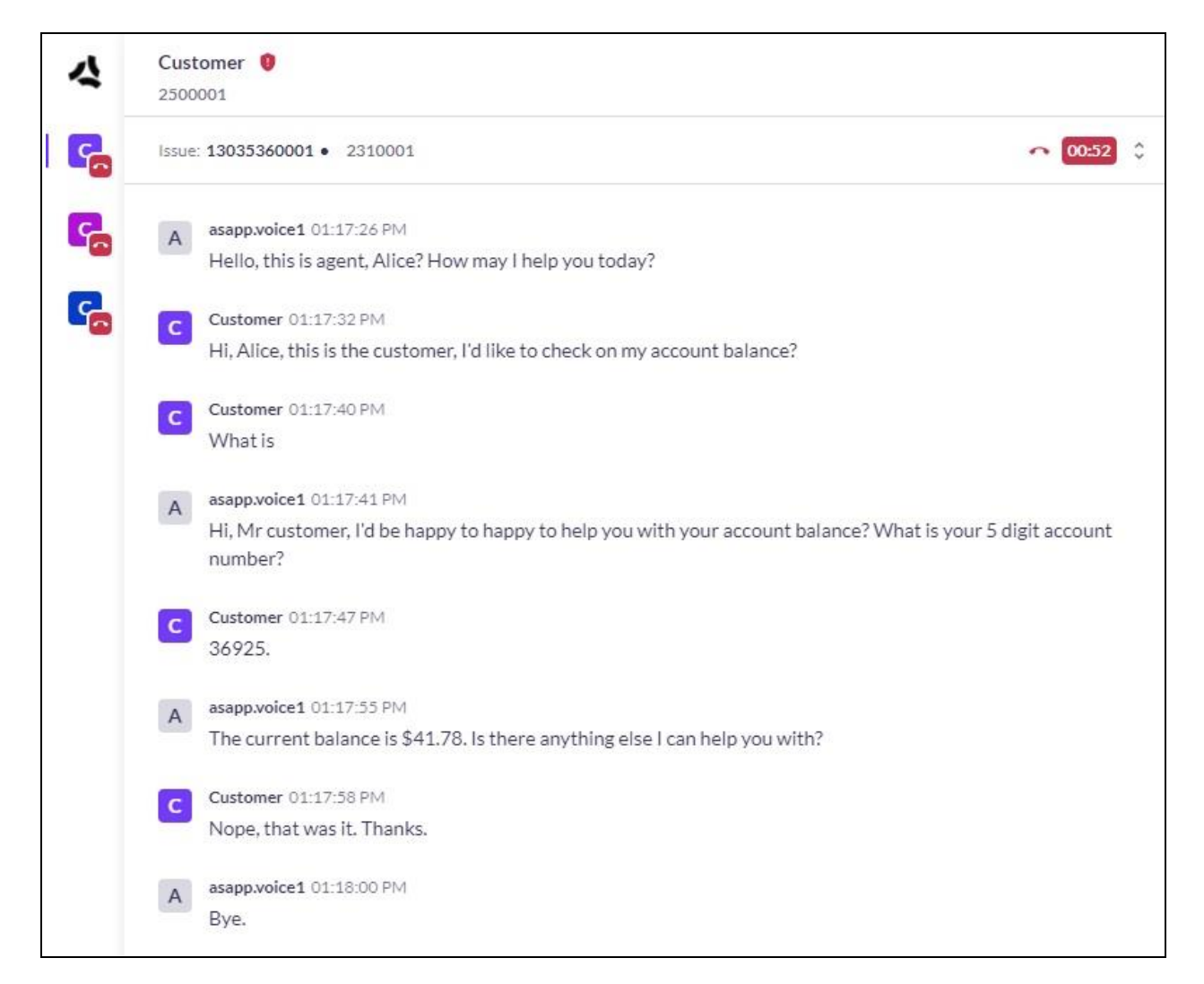

## 10. Conclusion

These Application Notes describe the configuration steps required for ASAPP Voice Desk 2.2 to successfully interoperate with Avaya Aura® Application Enablement Services 8.1 and Avaya Session Border Controller for Enterprise 8.1. All feature and serviceability test cases were completed with observations noted in **Section 2.2**.

## 11. Additional References

This section references the product documentation relevant to these Application Notes.

- **1.** *Administering Avaya Aura*® *Communication Manager*, Release 8.1.x, Issue 7, October 2020, available at <u>http://support.avaya.com</u>.
- **2.** Administering Avaya Aura® Application Enablement Services, Release 8.1.x, Issue 8, December 2020, available at <a href="http://support.avaya.com">http://support.avaya.com</a>.
- **3.** Administering Avaya Aura® Session Manager, Release 8.1.x, Issue 7, November 2020, available at <a href="http://support.avaya.com">http://support.avaya.com</a>.
- **4.** Administering Avaya Session Border Controller for Enterprise, Release 8.1.x, Issue 3, August 2020, available at <a href="http://support.avaya.com">http://support.avaya.com</a>.
- 5. ASAPP Voice Integration Overview, available from ASAPP Support.

#### ©2022 Avaya Inc. All Rights Reserved.

Avaya and the Avaya Logo are trademarks of Avaya Inc. All trademarks identified by  $\mathbb{R}$  and  $\mathbb{T}$  are registered trademarks or trademarks, respectively, of Avaya Inc. All other trademarks are the property of their respective owners. The information provided in these Application Notes is subject to change without notice. The configurations, technical data, and recommendations provided in these Application Notes are believed to be accurate and dependable, but are presented without express or implied warranty. Users are responsible for their application of any products specified in these Application Notes.

Please e-mail any questions or comments pertaining to these Application Notes along with the full title name and filename, located in the lower right corner, directly to the Avaya DevConnect Program at <u>devconnect@avaya.com</u>.